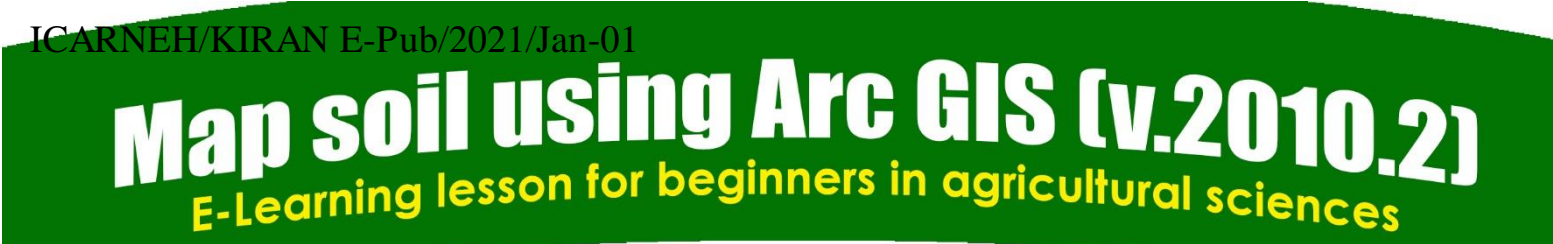

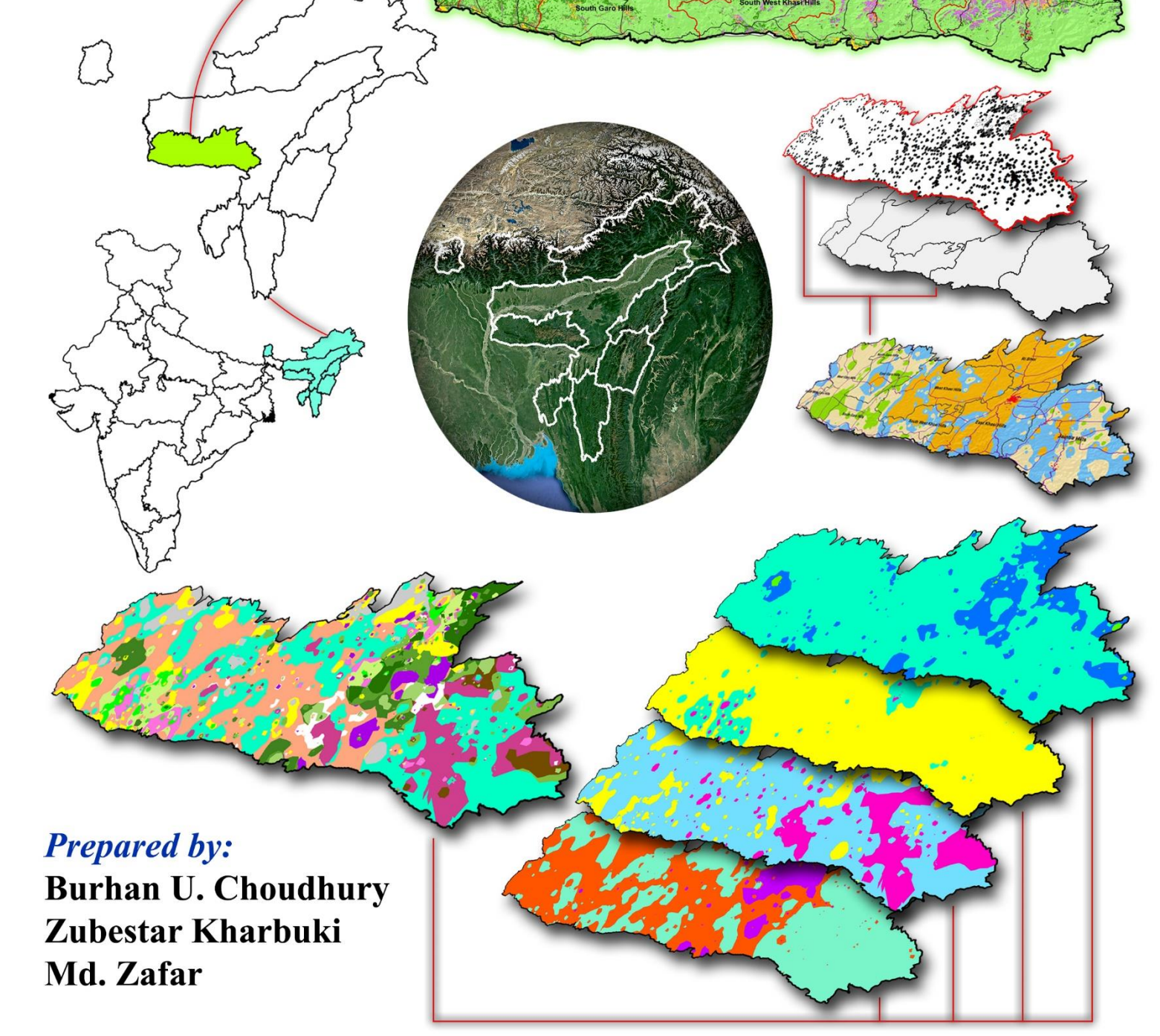

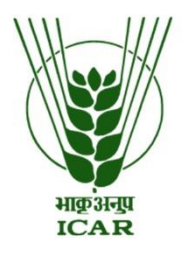

DIVISION OF NRM ICAR Research Complex for NEH Region Umiam- 793103, Meghalaya (India)

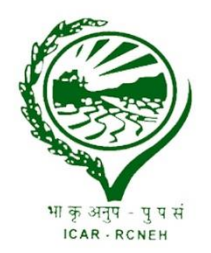

# Map soil using Arc GIS (v.2010.2)

E-Learning lesson for beginners in agricultural sciences

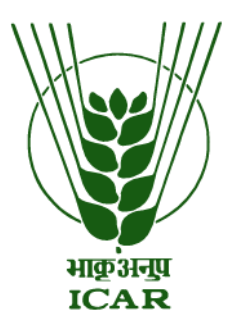

## Prepared by:

Burhan U. Choudhury Zubestar Kharbuki Md. Zafar

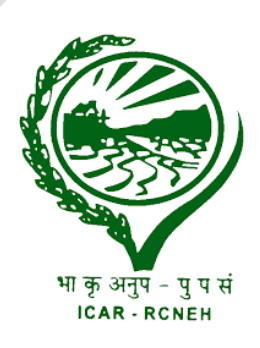

#### DIVISION OF NRM (SOIL SCIENCE) ICAR Research Complex for NEH Region Umiam- 793103, Meghalaya (India)

Citation: Choudhury, B.U., Kharbuki, Z., and Zafar, Md. 2021. Map soil using Arc GIS (v.2010.2): *E-Learning lesson for beginners in agricultural sciences*. ICAR Research Complex for NEH Region. Ref. No. ICARNEH/KIRAN E-Pub/2021/Jan-01 Pages: 1-38. http:// http://www.kiran.nic.in/publication.html

#### ICARNEH/KIRAN E-Pub/2021/Jan-01

Corresponding author: burhan.icar@gmail.com (B. U. Choudhury, Principal Scientist)

RANGE

Citation: Choudhury, B.U., Kharbuki, Z., and Zafar, Md. 2021. Map soil using Arc GIS (v.2010.2): *E-Learning lesson for beginners in agricultural sciences*. ICAR Research Complex for NEH Region. Ref. No. ICARNEH/KIRAN E-Pub/2021/Jan-01 Pages: 1-38. http:// http://www.kiran.nic.in/publication.html

5

## TABLE OF CONTENTS

| <b>S</b> ] | L. N(        | O. TOPIC P                                                                 | AGE NO.        |
|------------|--------------|----------------------------------------------------------------------------|----------------|
| 1          | GI           | EOGRAPHIC INFORMATION SYSTEM (GIS)                                         | 1              |
|            | 1.1          | Integral parts in a GIS                                                    | 1              |
|            | 1.2          | Components of GIS                                                          | 1              |
|            | 1.3          | Types of GIS data                                                          | 2              |
| 2          | IN           | TERPOLATION                                                                | 3              |
|            | 2.1          | Why interpolation is needed?                                               | 4              |
|            | 2.2          | Different methods of interpolation                                         | 4              |
|            | 2.           | .2.1 Deterministic interpolation methods                                   | 4              |
|            | 2.           | .2.2 Geo-statistical interpolation                                         | 6              |
|            | 2.3          | Similarities between Inverse Distance Weighted (IDW) and K                 | riging7        |
|            | 2.4          | Differences between IDW and kriging                                        | 7              |
| 3          | Т            | UTORIAL                                                                    | 9              |
|            | 3.1          | How to import GCPs arranged in excel data to ArcMap                        | 9              |
|            | 3.2          | Interpolation by IDW (Point layer to raster layer)                         | 13             |
|            | 3.3          | How to reclassify the raster layer in ArcMap                               | 20             |
|            | 3.4<br>file) | How to convert reclassified raster layer to vector layer (poly) in Arc GIS | 23 years shape |
|            | 3.5          | How to calculate the area of an attribute from raster layer                | 25             |
|            | 3.6          | How to prepare a composite layer map of multiple soil proper               | ties30         |
| 4          | R            | REFERENCES                                                                 | 34             |

#### **1 GEOGRAPHIC INFORMATION SYSTEM (GIS)**

**GIS:** A set of computerized data management tools for collecting, storing, manipulating, retrieving, transforming, analysing, mapping and display of spatial data from the real world. The GIS integrates hardware, software, and data for capturing, managing, analysing and displaying all forms of geographically referenced information that exist and events that happen on earth. GIS is a technological field that incorporates geographical features with tabular data in order to visualize in the form of spatial maps, analyse and assess real world problems. It makes possible to map, model, query and analyse large set of spatial dataset including high volume of distribution.

In agriculture, GIS helps soil survey data seekers identify the best way to protect soil and water quality, as well as identify how land parcels are suited for specified land uses. GIS is an integral part of automated field operations, also referred to as precision agriculture or satellite farming.

#### **1.1 Integral parts in GIS**

- 1. **GEOGRAPHIC** Implies that locations of the data items are known, or can be calculated in terms of Geographic coordinates (Latitude, Longitude).
- 2. **INFORMATION** Implies that the data in a GIS are organized to yield useful knowledge and visualization as colour maps and images, statistical graphics, tables, and various on screen responses to interactive queries.
- 3. **SYSTEM** Implies that a GIS is made up from several inter-related and linked components with different functions which gives functional capabilities for data capture, input, manipulation, transformation visualization, combinations, query, analysis, modelling and output.

#### 1.2 Components of GIS

- 1. **Hardware** It is the computer system on which a GIS software operates. The function of these components is typically divided into three main categories: Input, Storage and Output. The general hardware components of a GIS system are the Central Processing Unit (CPU). It is linked to a disk drive storage unit, which provide space for storing data and programs. A digitizer, scanner and other device are used to import input data from maps and documents into digital form. A plotter or other display device is used to present the output in computer-aided design or vector graphics.
- 2. **Software** Software are computer programs and other operating information that gives instructions to the hardware to do the assigned work. GIS software is application software that provides the functions

and tools needed to store, analyse, and display geographic information. Some popular GIS software is: Arc Info, Arc View, ArcGIS, QGIS, GRASS, GIS, and ER Mapper.

- 3. **Data** The most important component of a GIS is the data on which it works. Geographic and attribute data can be collected in house, compiled to custom specifications and requirements, or occasionally purchased from a commercial data provider. A GIS can integrate spatial data with other existing data resources, often stored in Database Management System (DBMS). The integration of spatial data and tabular data stored in a DBMS is a key functionality afforded by GIS.
- 4. User They are the expert and engaged to run GIS software. GIS technology is of limited value without the user who manages the system and develops plans for applying it to real world problems. GIS users range from technical specialists who design and maintain the system to those who use it to create maps and apps, edit features, add items, share content, and create groups. The User role is compatible with the Creator, GIS Professional, Storyteller, and Insights Analyst user types.

#### 1.3 Types of GIS Data

- 1. Spatial data most commonly used are the following 5 types
  - a. Vector data- They are of three types namely
    - i. **Point Data** layers containing by points (or "events") described by x, y (lat, long; easting, northing). They represent nonadjacent features and to discrete data points (examples like city locations or place names, bore well locations)
    - ii. Line/Poly-line Data layers that are described by x, y points (nodes, events) and lines (arcs) joining points (line segments and polylines) like river, streams, roads, streets, railway tracks etc.
    - **iii. Polygon Data -** layers of fully enclosed areas bound by straight line segments, circular arcs, elliptical arcs that are described by attributes like lakes, vegetation boundaries, and building footprints etc.
  - **b.** Raster or grid data- a raster consists of a matrix of cells (or pixels) organized into rows and columns (or a grid) where each cell contains a value representing information, such as temperature. Examples are digital aerial photographs, imagery from satellites, digital pictures, or even scanned maps.
  - **c. Images or pictures** such as remote sensing data of aerial photos, satellite images, thermal images, digital elevation models (DEMs), scanned maps, land classification maps or other photos. This is special "grid" where the number in each cell (pixel) describes what

colour to paint or the spectral character of the image in that cell. (To be used, the "picture" must be placed on a coordinate system, or "geo-rectified or geo-referenced").

- **d. TINs** (Triangular Irregular Networks)- are digital means to represent surface morphology. TINs are a form of vector-based digital geographic data and are constructed by triangulating a set of vertices (points). A TIN surface can be created from features, such as points, line, and polygons, which contain elevation or height information.
- e. Terrain data- These are usually expressed as a series or collection of points with x-, y-, and associated z-values. They include a series of points representing the high and low extremes in the terrain that define topographic features such as streams, levees, ridges, and other phenomena.
- 2. Attribute data- they are non-spatial characteristics that are connected by tables to spatial features (points, lines, "events" on lines, polygons and in some cases GRID cells). They provide characteristics (what, where, and why) about spatial data. Examples of attribute data are soil properties like soil depth, texture, pH, nutrients, salinity and alkalinity conditions, drainage, run off, erosion etc. They are linked with spatial aspect of the soils to form the soil model. Spatial data are used to provide the visual representation of a geographic space and is stored as raster and vector types. Attribute data are descriptions, measurements, and/or classifications of geographic features in a map.

#### **2** INTERPOLATION

It is the process of estimating unknown values that fall between known values. Spatial interpolation calculates an unknown value from a set of sample points with known values (measured) that are distributed across an area. The distance from the cell with unknown value to the sample cells contributes to its final value estimation. It can be used to predict unknown values for any geographic point data, such as elevation, rainfall, height, soil properties etc. Measured sampling points can be either randomly or regularly spaced or based on a sampling scheme but should be well-distributed throughout the study area.

Surface interpolation functions create a continuous (or prediction) surface from sampled point values. The continuous surface representation of a raster dataset represents height, concentration, or magnitude—for example elevation, rainfall, height, soil properties etc. Surface interpolation functions make predictions from sample measurements for all locations in a raster dataset whether or not a measurement has been taken at the location. Below is the simplified example – how interpolation works. It shows the distribution and values of measured sample points (left side) and a raster interpolated from these

measured points (right side). Unknown values are predicted with a mathematical formula that uses the values of nearby known points.

| •1  |     | •3  |
|-----|-----|-----|
| •7  |     | •9  |
|     | •11 |     |
| •13 |     |     |
|     |     | •18 |
| •19 |     |     |

| 1  | 2  | 3  |
|----|----|----|
| 4  | 5  | 6  |
| 7  | 8  | 9  |
| 10 | 11 | 12 |
| 13 | 14 | 15 |
| 16 | 17 | 18 |
| 19 | 20 | 21 |

**Before interpolation** 

After interpolation

#### 2.1 Why interpolation is needed?

Surveying every location (high density sampling) to acquire information (measuring spatial and attribute in nature) in a study area, particularly landscape like Northeastern Himalayan Region of India predominant with inaccessible hilly terrains and undulating topography with poor transportation connectivity is extremely difficult, laborious, time consuming and too expensive. Under such circumstances, if we acquire measured information of a particular attribute from strategically representative sampling locations across the study area, then we can predict the values (with variable accuracy) and assigned to the non-covered sampling locations across the study area by interpolation.

#### 2.2 Different methods of interpolation

There are different types of interpolation methods used to predict unknown values, based on sampling density, nature of attribute data, and the objectives of the study. Each method is referred to as a model and each of them produces predictions using different assumptions made of the data, calculations and applicable for specific local variation. Some of the mostly commonly used are as follows-

## There are two broad types of interpolations - Deterministic interpolation, and Geo-statistical interpolation.

#### 2.2.1 Deterministic interpolation methods

They create surfaces from the measured points, based on either the extent of similarity (inverse distance weighted) or the degree of smoothing (radial basis functions). They are directly based on the surrounding measured values or on specified mathematical formulas that determine the smoothness of the resulting surface. Most commonly used some of them are as follows: Inverse distance weighted (IDW), Radial basis functions (RBF), Spline, Local polynomial interpolation (LPI) etc.

- i. Inverse distance weighted (IDW): The IDW is one of the mostly applied and deterministic interpolation techniques in the field of soil science. IDW interpolation explicitly implements the assumption that things that are close to one another are more alike than those that are farther apart. To predict a value for any unmeasured location, IDW will use the measured values surrounding the prediction location. Those measured values closest to the prediction location will have more influence on the predicted value than those farther away. Thus, IDW assumes that each measured point has a local influence that diminishes with increase in distance. It weights the points closer to the prediction location greater than those farther away, hence the name inverse distance weighted. The weights assigned to the interpolating points are the inverse of its distance from the interpolation point.
- **ii. Radial basis function (RBF):** RBF is one of the primary tools for interpolating multidimensional scattered data. The method's ability to handle arbitrarily scattered data, to easily generalize to several space dimensions has made it popular in the applications of natural resource management. They are exact interpolators that create smooth surfaces and produces good results for gently varying attributes. Since the predictions are exact, RBFs can be locally sensitive to outliers (that is the surfaces will contain locally high or low values in order to pass through an extreme measured values).
- iii. Spline: It fits a mathematical function to a specified number of nearest input points while passing through the sample points. It performs a two-dimensional minimum curvature interpolation on a point dataset using a mathematical function that minimizes overall surface curvature, resulting in a smooth surface that passes exactly through the input points. Conceptually, it is analogous to bending a sheet of rubber to pass through known points while minimizing the total curvature of the surface. Spline had the tendency to generate extreme data values along edges of the study area. However, the advantage of splining function is that they can generate sufficiently accurate surfaces from only a few sampled points and they retain small features. A disadvantage is that they may have different minimum and maximum values than the data set and the functions are sensitive to outliers due to the inclusion of the original data values at the sample points.
- iv. Thiessen Polygon: It is a 2-dimensional shape whose boundaries contain all space which is closer to a point within the area than any other point

without the area. Thisssen polygons are a more specific application of Voronoi diagram to meteorology and geophysics. Use: The Thisssen polygon is a commonly used methodology for computing the mean areal precipitation for a catchment from rain-gauge observations. The area of each polygon is used to weight the rainfall amount of the station in the centre of the polygon.

#### 2.2.2 Geo-statistical interpolation

They are based on statistical models that include autocorrelation i.e. statistical relationships among the measured points. They quantify the spatial autocorrelation among the sampling points and accounts for the spatial configuration of the sampling points around the prediction location. This gives them an edge over deterministic models to have the capability of producing a prediction surface along with some measure of the certainty or accuracy of the prediction. The most commonly used geo-statistical interpolation is kriging.

Kriging is a statistical method that makes use of a variogram to calculate the spatial autocorrelation between points at graduated distances. It uses this calculation of spatial autocorrelation to determine the weights that should be applied at various distances. Spatial autocorrelation is determined by taking squared differences between points. Kriging is a multistep process; it includes exploratory statistical analysis of the data, variogram modeling, creating the surface, and (optionally) exploring a variance surface. A semi-variogram is used to display the variability between data points (direction separating two locations to quantify the spatial dependence in the data) as a function of distance. They characterize the spatial continuity or roughness of a data set. Kriging are of various types and the most commonly used are such as Ordinary kriging (OK), Universal kriging (UK) and Empirical Bayes kriging (EBK) etc.

- i. Ordinary Kriging (OK): Ordinary Kriging is a spatial estimation method where the error variance is minimized. This error variance is called the kriging variance. It is based on the configuration of the data and on the variogram, hence is is homoescedastic. It is not dependent on the data used to make the estimate as opposed to other types of Kriging, assumes spatial autocorrelation but does not assume any overriding trends or directional drift.
- ii. Universal Kriging (UK): The universal kriging model splits the random function into a linear combination of deterministic functions, known at any point of the region, and a random component, the residual random function. It is probably the most adequate in cases when the input data is marked by a common trend.

Empirical Bayesian kriging (EBK): This method automates the most iii. difficult aspects of building a valid kriging model. It differs from other kriging methods by accounting for the error introduced by estimating the underlying semivariogram. Other kriging methods calculate the semivariogram from known data locations and use this single semivariogram to make predictions at unknown locations; this process implicitly assumes that the estimated semivariogram is the true semivariogram for the interpolation region. By not taking the uncertainty of semivariogram estimation into account, other kriging methods underestimate the standard errors of prediction than EBK. It also requires minimal interactive modeling and standard errors of prediction are more accurate than other kriging methods. Similarly, it allows accurate predictions of moderately non-stationary data and more accurate than other kriging methods for small datasets. However, pprocessing time rapidly increases as the number of input points, the subset size, or the overlap factor increase. It also does not have option to do co-kriging and anisotropic corrections. Similarly, the log empirical transformation is particularly sensitive to outliers and gives predictions that are orders of magnitude larger or smaller than the values of the input points.

#### 2.3 Similarities between IDW and Kriging

There is no single preferred method for data interpolation. All the methods have their advantages and limitations based on data structure and specific purposes to be used. However, among all the methods, IDW, Kriging and Spline are the most commonly used and preferred interpolation methods. Both IDW and Kriging perform better than spline since spline had the tendency to generate extreme data values along edges of the study area. Similarly, spline may have different minimum and maximum values than the data set. However, all these three methods are sensitive to outliers due to the inclusion of the original data values at the sample points. Like IDW interpolation, kriging forms weights from surrounding measured values to predict unmeasured locations. As with IDW interpolation, the measured values closest to the unmeasured locations have the most influence.

#### 2.4 Differences between IDW and kriging

**IDW** differs from Kriging in that no statistical models are used. There is no determination of spatial autocorrelation taken into consideration. In IDW only known z values and distance weights are used to determine unknown areas. It models spatial autocorrelation with a particular function, regardless of the particular properties of the surface being estimated. However, IDW has the advantage that it is simple, easy to define, efficient and therefore, easy to understand the results (intuitive). This interpolation works best with evenly distributed points. It is often used in soil science even with thin and evenly distributed data points. Disadvantages are that it is sensitive to outliers and there is no indication of error.

**Kriging** has the tendency to underestimate data values compared to actual data values. Kriging also suffers when there are outliers and direction of gradients in the data point is not known. It is very difficult to build a valid kriging model when some values are several times larger than all other values. The outliers exert so much influence on the estimated semivariogram that no combination of semivariogram parameters seems to fit the data. Kriging is the most appropriate only when you know there is a spatially correlated distance or directional bias in the data. It is often used in soil science and geology.

#### **3 TUTORIAL**

#### 3.1 How to Import GCPs arranged in Excel Data to Arc Map.

Step I: The GCPs (collected by GPS" Global positioning system) in Excel sheet should be arranged in a proper format and it should have the latitude and longitude data i.e., the X and Y coordinates of a specific point in decimal degree format.

The formula to convert Degrees, Minutes, Seconds (DMS generally GPS system records) to Decimal Degrees is given below.

Decimal degrees = Degrees + (Minutes / 60) + (Seconds / 3600) For example, to convert  $92^{\circ} 25' 21.36''$  to decimal degrees Decimal degrees =  $92^{\circ} + (25' / 60) + (21.36'' / 3600)$ =  $92^{\circ} + 0.416667^{\circ} + 0.005933^{\circ}$ =  $92.422600^{\circ}$ 

|      |       |                     |                     |                         |              |                   |                    |             |         |              |        |       | 1    |          |         |       |
|------|-------|---------------------|---------------------|-------------------------|--------------|-------------------|--------------------|-------------|---------|--------------|--------|-------|------|----------|---------|-------|
| X    | H     | <b>℃</b> . G =      | Fi                  | nal-Soil properties-    | mapping-July | / 8-2020.xlsx - E | xcel (Pro          | duct Activa | tion F  | ailed)       |        |       | 2    | 下.       |         | ×     |
| F    | ILE   | HOME INSERT         | PAGE LAYOUT         | FORMULAS                | DATA RE      | EVIEW VIEV        | V DE               | VELOPER     | PC      | OWERPIVOT    |        |       |      |          | Sign in |       |
| 14   | × ×   | Calibri             | × 11 × 0° *         | = &                     | 3            | operal            |                    | Condit      | tional  | Formatting * | E Ins  | ert 🔹 | Σ.   | A        | an I    |       |
|      | - 6   | *                   |                     | _ = ~                   |              | iciterar          |                    | Forma       | t as Ta | ble -        | Ex Del | ete * | -    | Ζu       |         |       |
| Pa   | ste 💉 | B I <u>U</u> -      | 🗄 • 🙆 • 🗛 •         | = = € 8                 | : 🗄 🖌 🦉      | • % •             | 00. 0.⊣<br>0.€ 00. | Cell St     | yles ∗  |              | E For  | mat * |      | Sort & I | Find &  |       |
| Clin | board | For For             | nt G                | Alianment               | ្ត           | Number            | 5                  |             | Style   | 5            | Ce     | lls   |      | Editing  | elect   | ~     |
| -    |       | (                   |                     | (2007 <b>3</b> 00000000 |              |                   |                    |             |         |              |        |       |      |          |         | 10000 |
| 133  | 2     | * I ×               | $\checkmark f_x$    |                         |              |                   |                    |             |         |              |        |       |      |          |         | *     |
| 1    | A     | В                   | С                   | D                       | E            | E                 | G                  | Н           |         | Ι            | J      | K     |      | L        | М       |       |
| 1    |       | Degree minu         | te second (DMS)     | Degree Deci             | mal format   | Attri             | outes              |             |         |              |        |       | - 11 |          |         |       |
| 2    | ID    | Latitude , N        | Longitude, E        | Latitude                | Longitude    | рН                | Av.K               | i i         |         |              |        |       |      |          |         |       |
| 3    | 1     | .5° 22' 53.1012" I  | 92° 25' 21.36" E    | 25.4414                 | 92.4501      | 3.16              | 106.5              | ō           |         |              |        |       |      |          |         |       |
| 4    | 2     | 25° 22' 51.42" N    | 92° 25' 24.06" E    | 25.3642                 | 92.4090      | 3.18              | 312.0              | )           |         |              |        |       |      |          |         |       |
| 5    | 3     | 25° 22' 55.02" N    | 92° 23' 0.8988" E   | 25.4357                 | 92.5065      | 3.18              | 312.0              | )           |         |              |        |       |      |          |         |       |
| 6    | 4     | .5° 22' 32.5812" I  | 92° 25' 27.5412" E  | 25.4192                 | 92.4691      | 3.18              | 210.2              | 2           |         |              |        |       |      |          |         |       |
| 7    | 5     | .5° 22' 35.4612" I  | 92° 24' 32.94" E    | 25.4082                 | 92.5089      | 3.21              | 210.2              | 2           |         |              |        |       |      |          |         |       |
| 8    | 6     | .5° 22' 19.6212" I  | 92° 24' 36.0612" E  | 25.3764                 | 92.4550      | 3.26              | 169.7              | 7           |         |              |        |       |      |          |         |       |
| 9    | 7     | .5° 22' 22.8684" I  | 92° 24' 38.2212" E  | 25.3081                 | 92.4700      | 3.26              | 169.7              | 7           |         |              |        |       |      |          |         |       |
| 10   | 8     | .5° 22' 30.9612" I  | 92° 24' 14.94" E    | 25.3722                 | 92.5086      | 3.26              | 124.4              | 1           |         |              |        |       |      |          |         |       |
| 11   | 9     | .5° 22' 23.9988'' I | 92° 23' 34.7388" E  | 25.3400                 | 92.4440      | 3.34              | 124.4              | 1           |         |              |        |       |      |          |         |       |
| 12   | 10    | .5° 22' 19.8012" I  | 92° 23' 0.5388" E   | 25.3838                 | 92.3715      | 3.34              | 494.4              | 1           |         |              |        |       |      |          |         |       |
| 13   | 11    | .5° 18' 17.7588" I  | 92° 22' 52.2588" E  | 25.3049                 | 92.3812      | 3.38              | 494.4              | 1           |         |              |        |       |      |          |         |       |
| 14   | 12    | .5° 19' 21.7812" I  | 92° 22' 25.9212" E  | 25.3034                 | 92.3030      | 3.38              | 282.9              | Э           |         |              |        |       |      |          |         |       |
| 15   | 13    | .5° 19' 27.5988'' I | 92° 22' 27.7212" E  | 25.3092                 | 92.2158      | 3.40              | 106.4              | 1           |         |              |        |       |      |          |         |       |
| 16   | 14    | .5° 19' 45.2388" I  | 92° 21' 50.2812" E  | 25.3496                 | 92.3433      | 3.40              | 73.6               |             |         |              |        |       |      |          |         |       |
| 17   | 15    | .5° 19' 10.6788'' I | 92° 21' 35.7012" E  | 25.2719                 | 92.2453      | 3.42              | 73.6               |             |         |              |        |       |      |          |         |       |
| 18   | 16    | 25° 26' 18.6" N     | 92° 21' 36.72" E    | 25.4187                 | 92.4010      | 3.42              | 577.1              | i.          |         |              |        |       |      |          |         |       |
| 19   | 17    | 25° 26' 8.9412" №   | 92° 21' 20.88" E    | 25.4108                 | 92.3439      | 3.42              | 144.(              | )           |         |              |        |       |      |          |         |       |
| 20   | 18    | .5° 25' 50.5812" I  | 92° 20' 30.0012" E  | 25.4177                 | 92.2899      | 3.43              | 577.1              | i i         |         |              |        |       |      |          |         |       |
| 21   | 19    | :5° 25' 37.1388" I  | 92° 20' 17.2788" E  | 25.3711                 | 92.2969      | 3.43              | 185.0              | )           |         |              |        |       |      |          |         |       |
| 22   | 20    | .5° 25' 17.8788" I  | 92° 20' 14.0388" E  | 25.3344                 | 92.2631      | 3.49              | 185.0              | )           |         |              |        |       |      |          |         |       |
| 23   | 21    | 5° 24' 53.3988" I   | 92° 19' 29.1612" F  | 25.3517                 | 92.2101      | 3.49              | 159.3              | 1           |         |              |        |       |      |          |         | -     |
|      | 4 K   | Updated Sc          | oil Data Properties | Soil Properties         | Sheet1       | +                 |                    | •           |         |              |        |       |      |          |         | 9     |
| REA  | DY 🔒  |                     |                     |                         |              |                   |                    |             |         | ⊞ (          | 8 1    | ]     | _    |          | + 100   | %     |

Step II: After conversion to Degree decimal, these data points (X, Y) need to be added in Arc Map. Open Arc Map and add the X, Y Data from file tab, according to the figure given below.

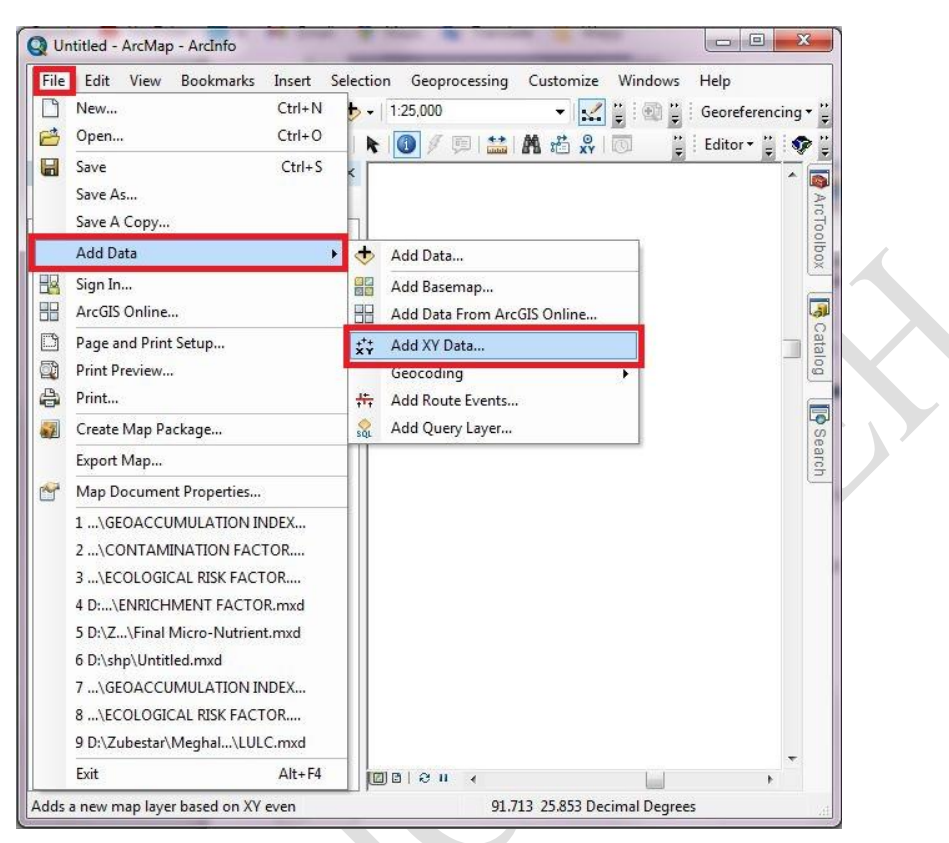

**Step III:Add XY Data window** will appear. To Choose an **Excel Data** file, go to Browser and select the Excel file from the folder where they are saved.

| 🔇 Untitled - ArcMap - ArcInfo                                                                                                    |                               |
|----------------------------------------------------------------------------------------------------|-------------------------------|
| File       Ed       Add XY Data       ? 23         A table containing X and Y coordinate data can be added to the map as a layer       Table Of C       Choose a table from the map or browse for another table:         Table Of C       Choose a table from the map or browse for another table:       Image: Choose a table from the map or browse for another table:         Image: Specify the fields for the X, Y and Z coordinates:       Image: Choose a table from the X, Y and Z coordinates:         Image: Vield:       Image: Vield:       Image: Vield:         Image: Coordinate System of Input Coordinates       Image: Coordinate System:         Description:       Geographic Coordinate System:         Name: GCS_WGS_1984       Image: Additional System | tomize Windows Help           |
| Show Details Edit                                                                                                    |                               |
|                                                                                                    | 91.724 25.857 Decimal Degrees |

Step IV: After choosing the Excel Data File, Select Edit of the Coordinate System of Input Coordinates and the display window of Spatial Reference Properties will appear. On display Window of the Spatial Reference Properties, go to select... to select a predefined coordinate system according to the data location which is going as an input in Arc Map, select OK again and the data will be displayed in Arc Map data view

| A table contair<br>map as a layer | ning X and Y coordinate data can b    | e added to the    | XY Coordinate System                                                                            |   |
|-----------------------------------|---------------------------------------|-------------------|-------------------------------------------------------------------------------------------------|---|
| Choose a table                    | e from the map or browse for anoth    | ner table:        | Name: GCS_WGS_1984                                                                              |   |
| 'Updated                          | I Soil Data Properties\$'             | - 🖻               | Details:                                                                                        |   |
| Specify the f                     | fields for the X, Y and Z coordinate  | s:                | Angular Unit: Degree (0.017453292519943299)<br>Prime Meridian: Greenwich (0.000000000000000000) | * |
| X Field:                          | Longitude                             | -                 | Datum: D_WGS_1984<br>Spheroid: WGS_1984                                                         |   |
| Y Field:                          | Latitude                              | •                 | Semimajor Axis: 6378137.00000000000000000<br>Semiminor Axis: 6356752.31424517930000000          |   |
| Z Field:                          | <none></none>                         | -                 | Inverse Flattening: 298.257223563000030000                                                      |   |
| Coordinate S                      | System of Input Coordinates           |                   |                                                                                                 |   |
| Description:                      |                                       |                   |                                                                                                 | - |
| Geographic<br>Name: GC            | c Coordinate System:<br>CS_WGS_1984   | *                 | Select Select a predefined coordinate system.                                                   |   |
|                                   |                                       |                   | Import a coordinate system and X/Y, Z and M<br>domains from an existing gendataset (e.g.        |   |
|                                   |                                       |                   | feature dataset, feature dass, raster).                                                         |   |
|                                   |                                       |                   | New                                                                                             |   |
| *                                 |                                       | +                 | Modify Eait the properties of the currently selected coordinate system.                         |   |
| Show De                           | tails                                 | Edit              | Clear Sets the coordinate system to Unknown.                                                    |   |
| Warn me if                        | the resulting layer will have restric | ted functionality | Save As Save the coordinate system to a file.                                                   |   |
|                                   |                                       |                   |                                                                                                 |   |

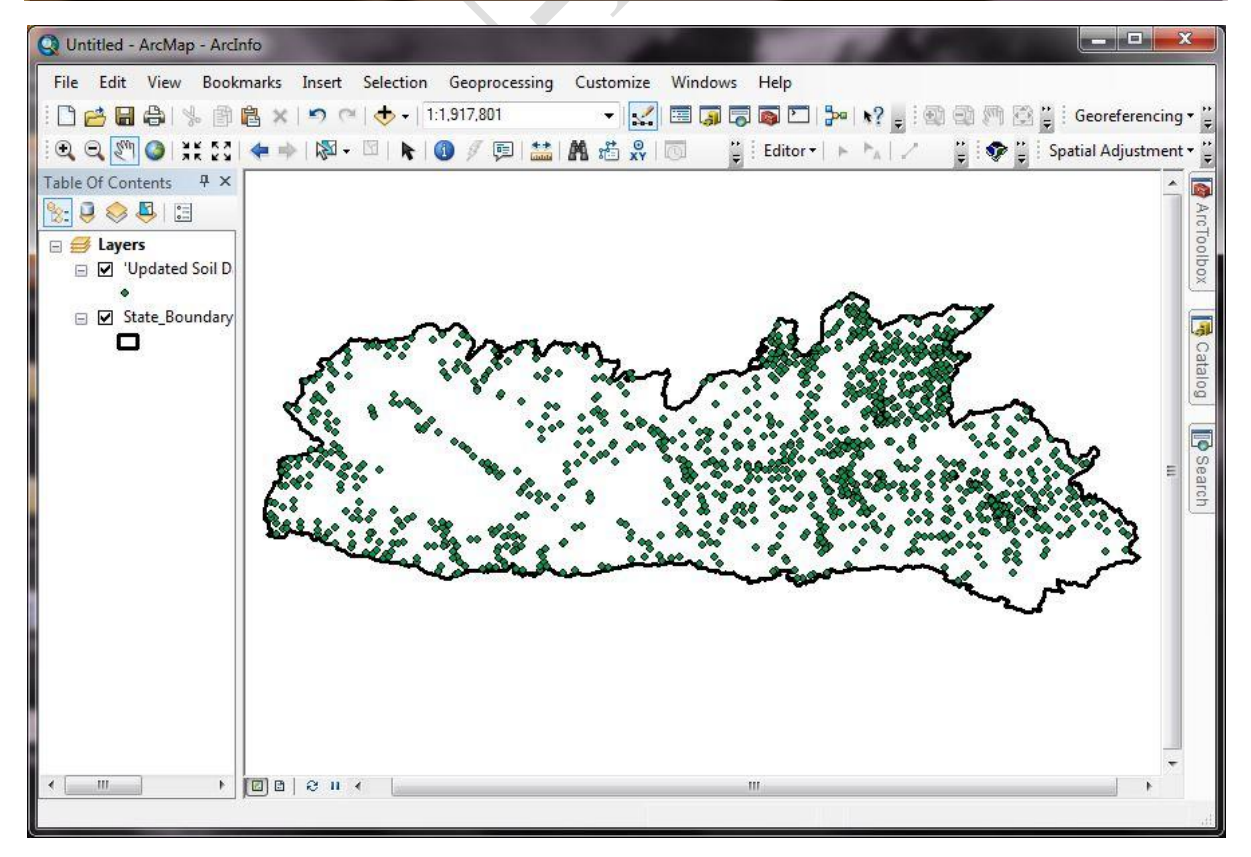

Burhan U. Choudhury, Zubestar Kharbuki and Md. Zafar

Step V:After adding the XY data in Arc Map. Go to Table of Content - Layer and select the data to export it to the shape file by Right Click on the data and go Data - Export Data as shown in the figure below

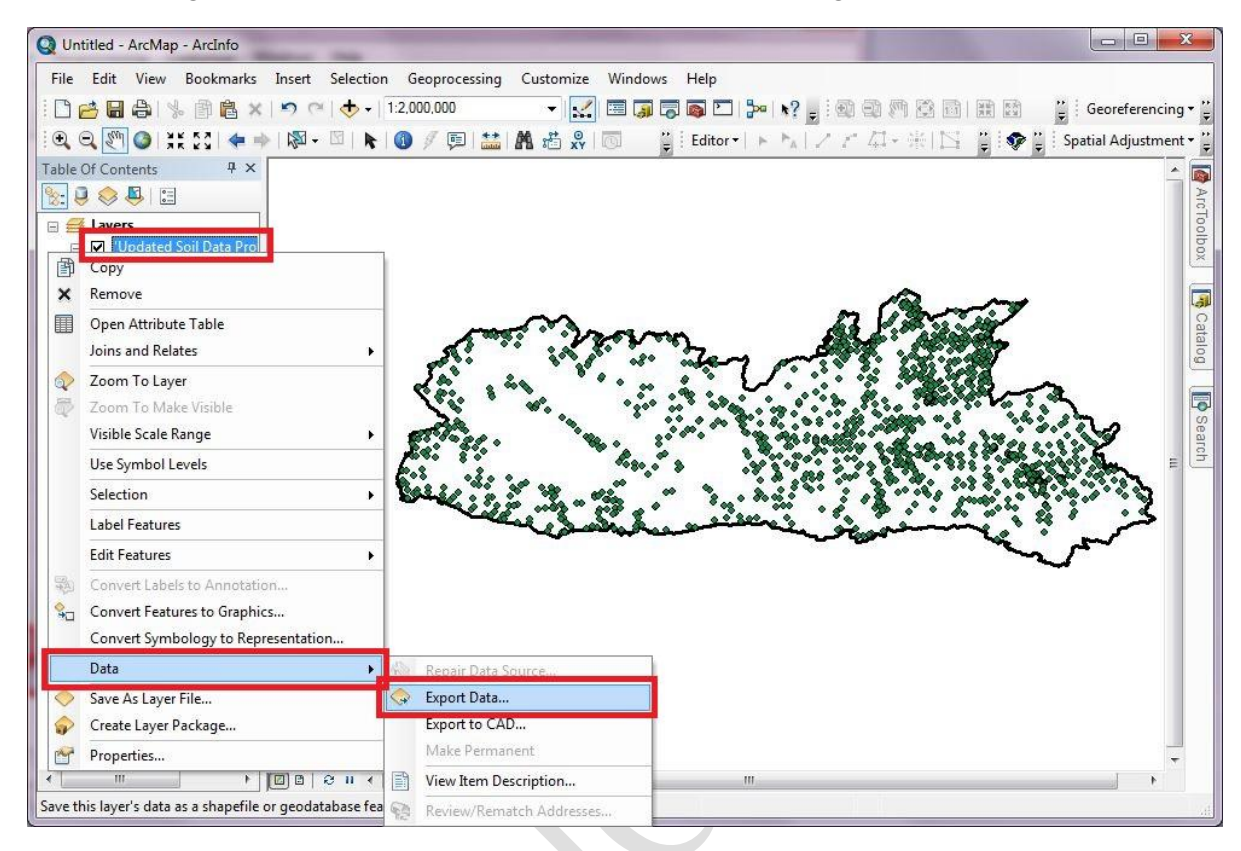

Step VI: Display window of the Exported Data will appear on the screen and go to Output Feature Class and select Browse. A window Saving Data will come to select the specific folder of the export data and rename it. Select Shape file in the Save as type tab to save it in shape file, then select Save, then OK in the Export Data window and it will be saved in the selected folder.

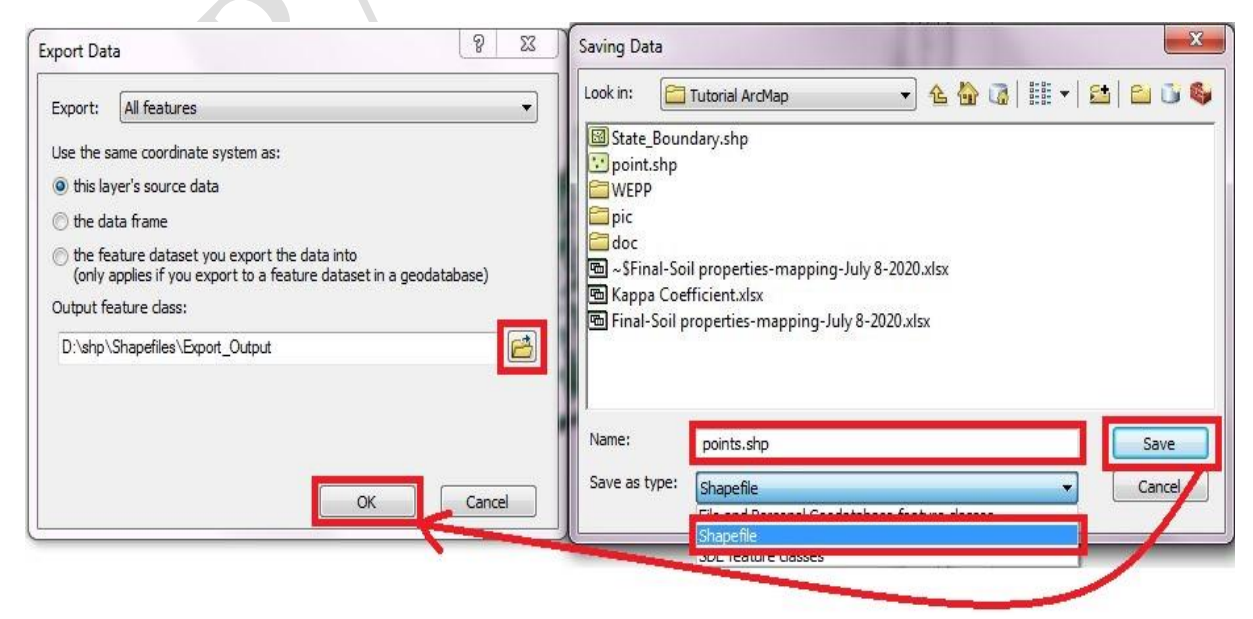

**Step VII:** A window **Arc Map** will appear after exporting the data. Press **OK** if you want to add the exported data in the layer of the Arc Map.

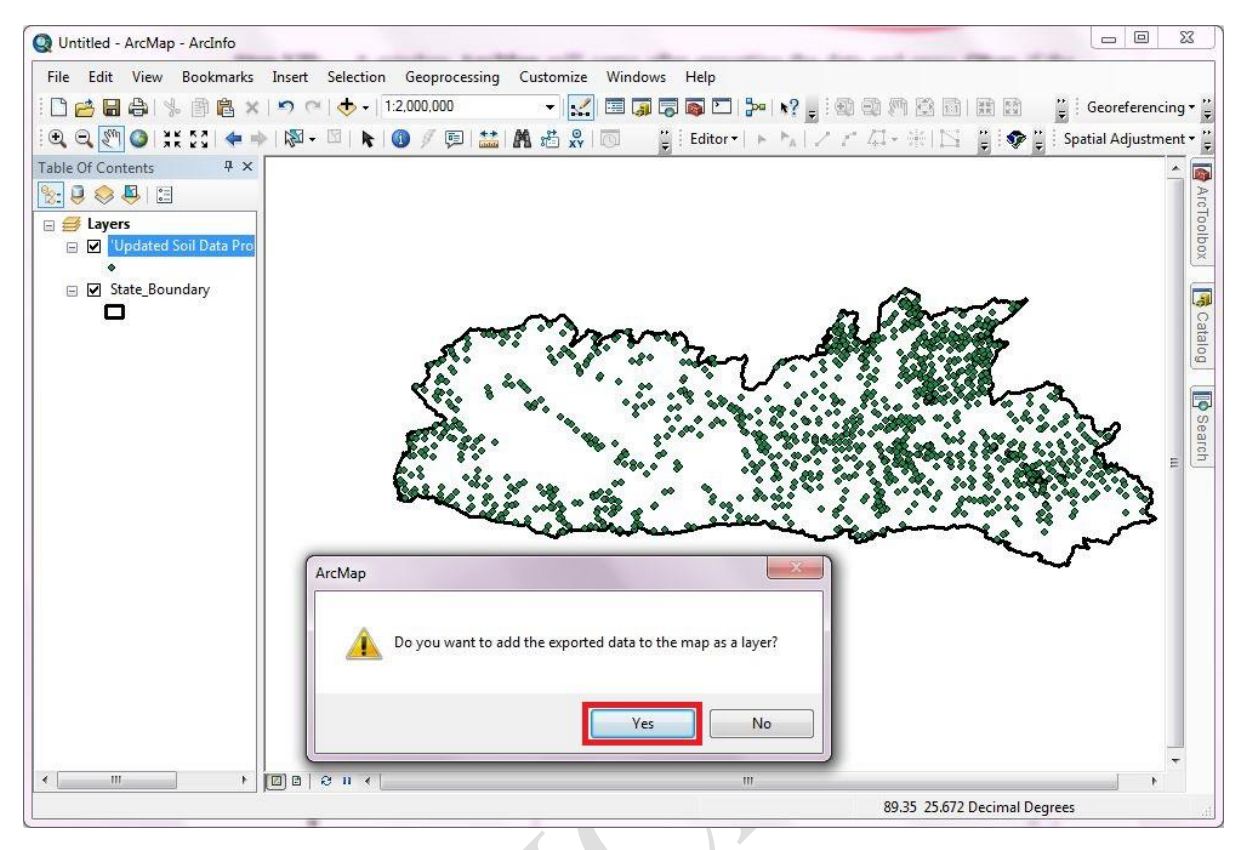

- 3.2 IDW interpolation In Arc Map (Point layer to raster layer).
- Step I: Open Arc Map. Check the Coordinate System of the layer before adding the data. By right click on the Layer go to Properties... to select the coordinate system as shown in the figure below

| File Edit   | t View Bookmarks Insert Selec            | ion Geoprocessing Customize Windows Help                   |      |
|-------------|------------------------------------------|------------------------------------------------------------|------|
| 1000        | 🕹   % 🗿 🔒 🗙   🤊 🔿 🔶                      | - 1:2,000,000 🔣 🖾 🇊 🖓 🚳 🖸 🐎 😽 🧋 🚳 🖓 🎲 🚳 🚆 👔 🧯 Georeferer   | ncir |
| 0.0.2       | 🖱 🥥   XK 53   🗢 🔶   🕅 - 🖾                | 🖎 🚺 🖉 💷 🔛 👫 🖧 👷 🐻 💦 🕌 Editor - 🕞 א 🗐 🖉 🖓 👘 Spatial Adjustr | me   |
| Table Of Co | ontents 4 ×<br>Contents 4 ×<br>Add Data  |                                                            |      |
|             | New Basemap Layer                        |                                                            |      |
| Ē           | р Сору                                   |                                                            |      |
| 10 ×        | Remove                                   |                                                            |      |
|             | Turn All Layers On                       |                                                            |      |
|             | Turn All Layers Off<br>Select All Layers |                                                            | -    |
|             | Expand All Layers                        |                                                            |      |
|             | Collapse All Layers                      |                                                            |      |
|             | Reference Scale                          |                                                            |      |
|             | Advanced Drawing Options                 |                                                            |      |
|             | Labeling +                               |                                                            |      |
| 1           | Convert Labels to Annotation             |                                                            |      |
| 9           | Convert Features to Graphics             |                                                            |      |
| 1           | Convert Graphics To Features             |                                                            |      |
|             | Activate                                 |                                                            |      |
| Ċ           | Properties                               |                                                            |      |
|             |                                          | <b>•</b>                                                   | 6    |

Step II: A Data Frame Properties window will appear. Go to Coordinate System tab from the selection of coordinate system of the layer by going to Favourites or it can be selected from the Predefined coordinate system. After selection of coordinate system, press OK.

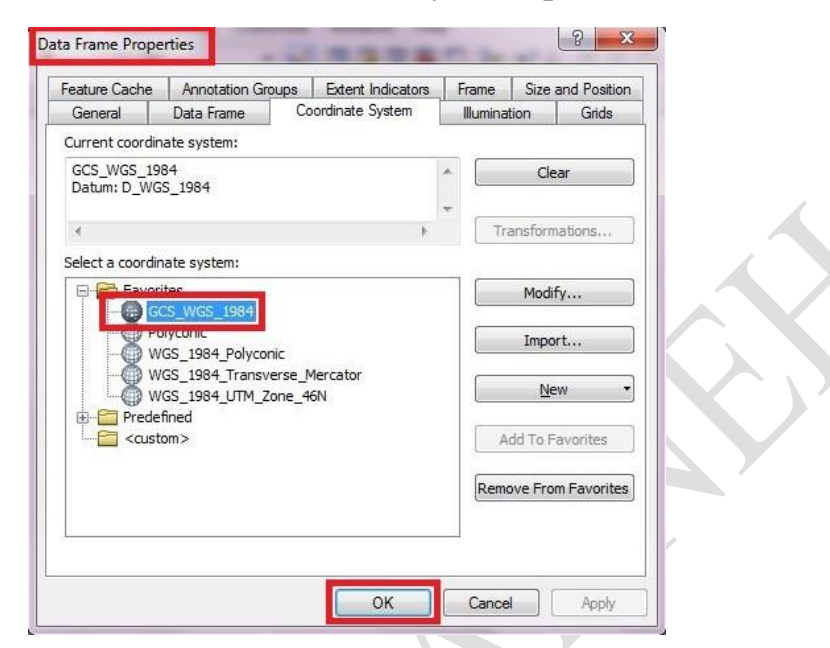

**Step III:**Add the data after selecting the coordinate system of the layer. All the data whether in the shape of line, polylines and polygon should have the same **Coordinate System** as the layer. To **Add** the data, go to **Add Data** and an **Add Data** window will appear on the screen, then select the data from a folder and press **OK**.

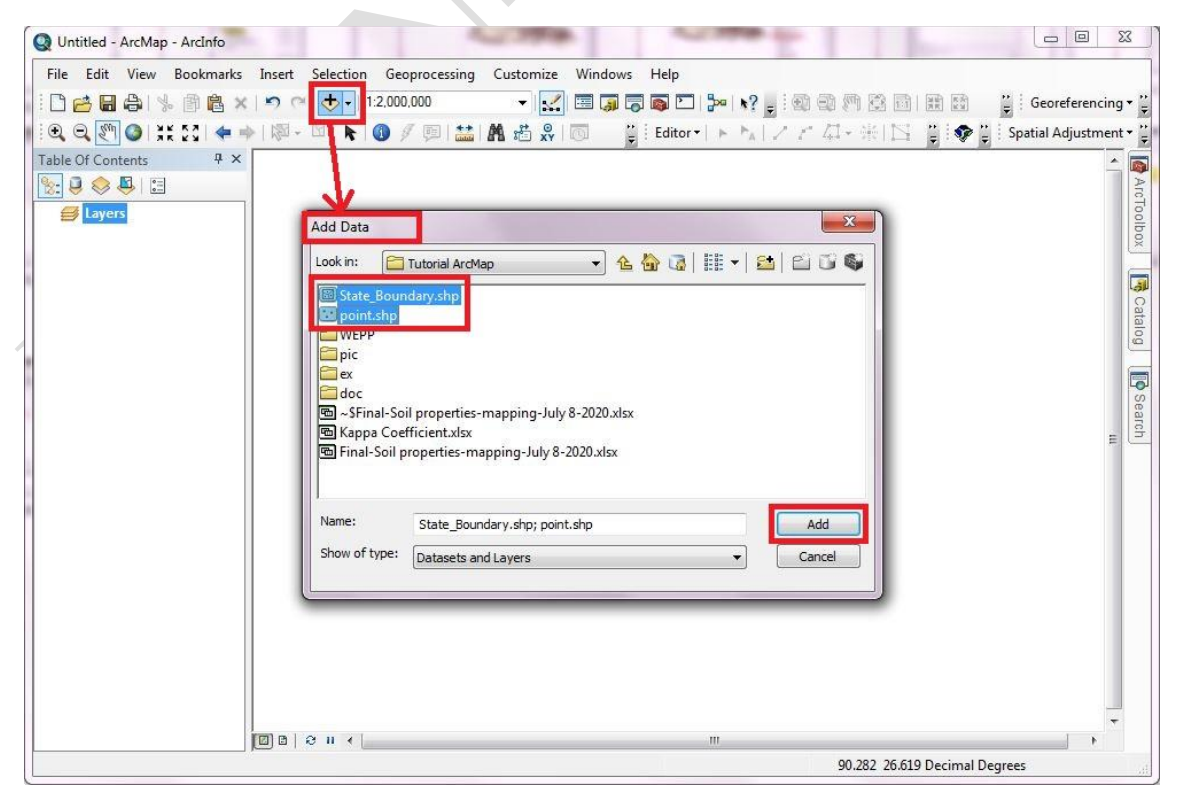

**Step IV:**For **IDW**, only point data and the boundary of the area of interested polygon shape file is needed to perform the interpolation.

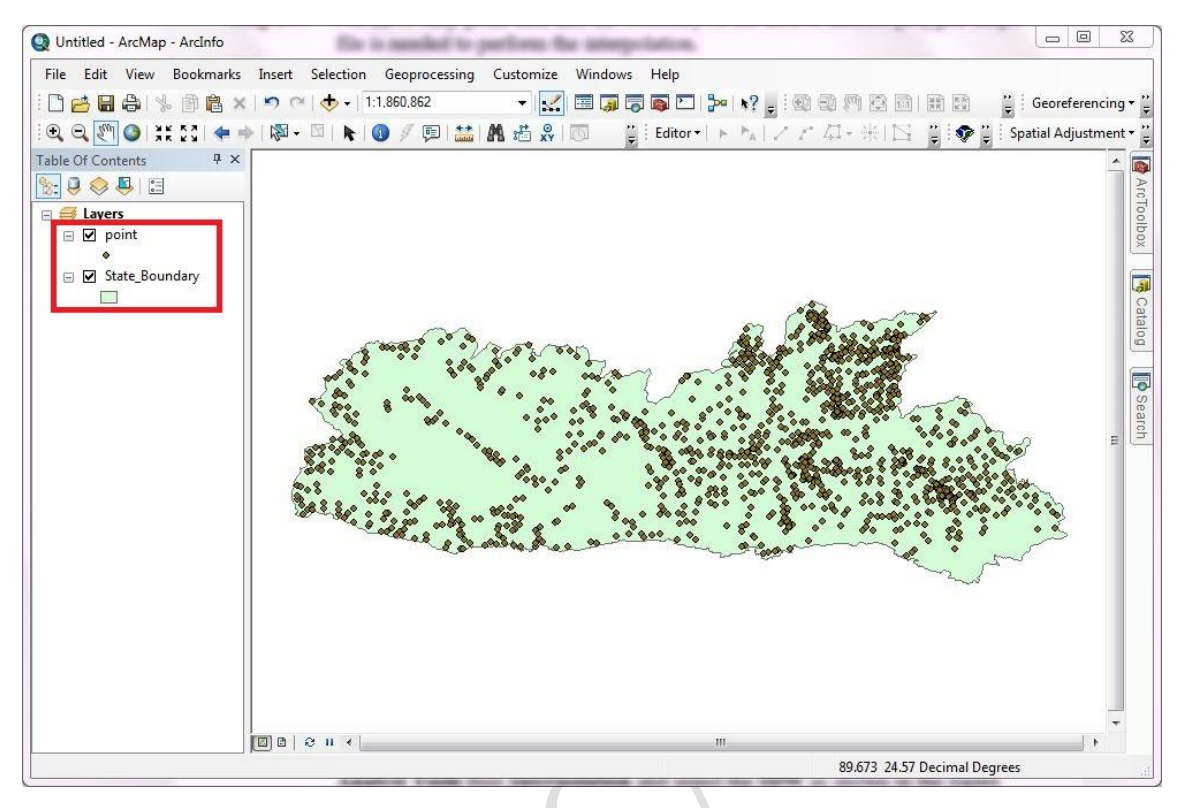

Step V:To show only the outline of the boundary layer, select the symbol selector as shown in the figure below. A symbol selector window will appear on the screen, on the search tab, type hollow and select the hollow. Go to outline width and give the thickness of the outline width and again go to outline colour here select No Colour then select OK.

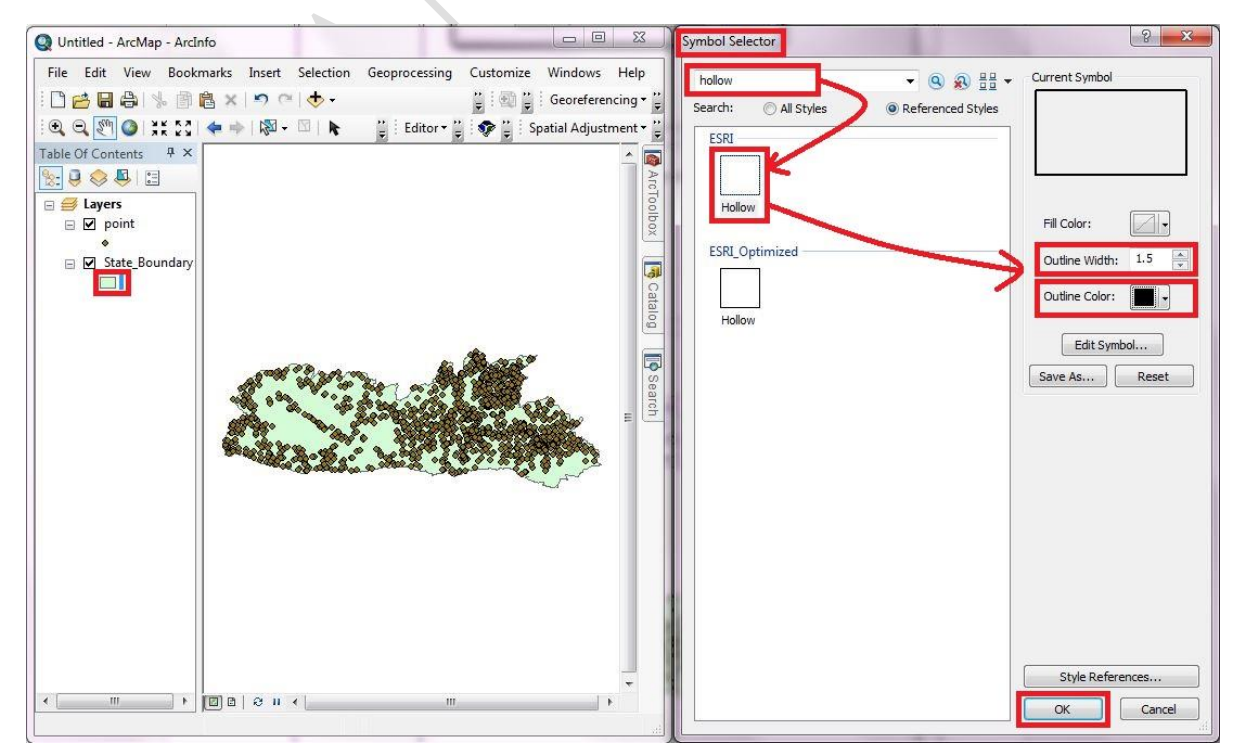

Burhan U. Choudhury, Zubestar Kharbuki and Md. Zafar

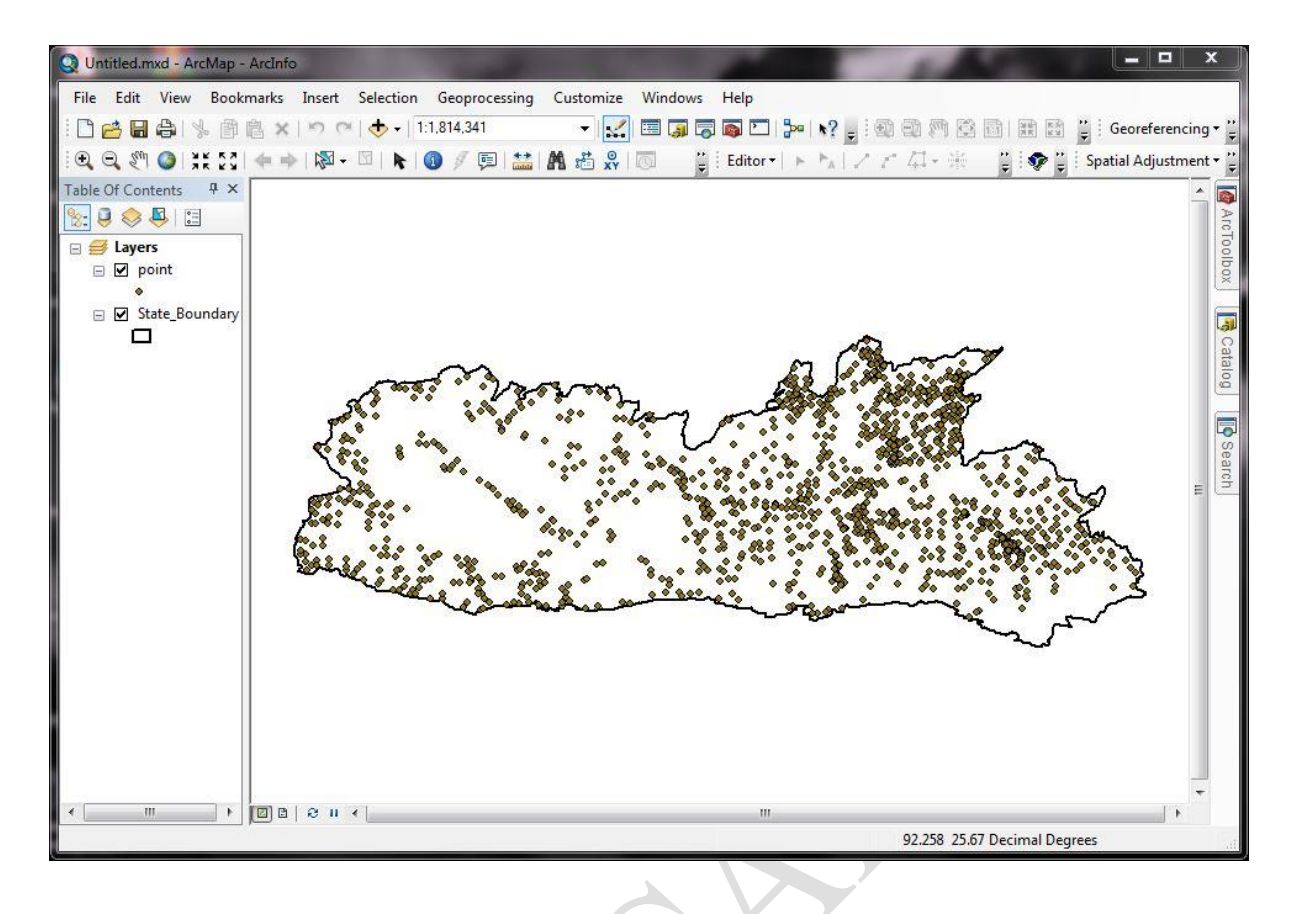

Step VI:To perform the interpolation IDW, go to Arc Toolbox, select the Spatial Analyst Tools then Interpolation and select the IDW as shown in the figure below

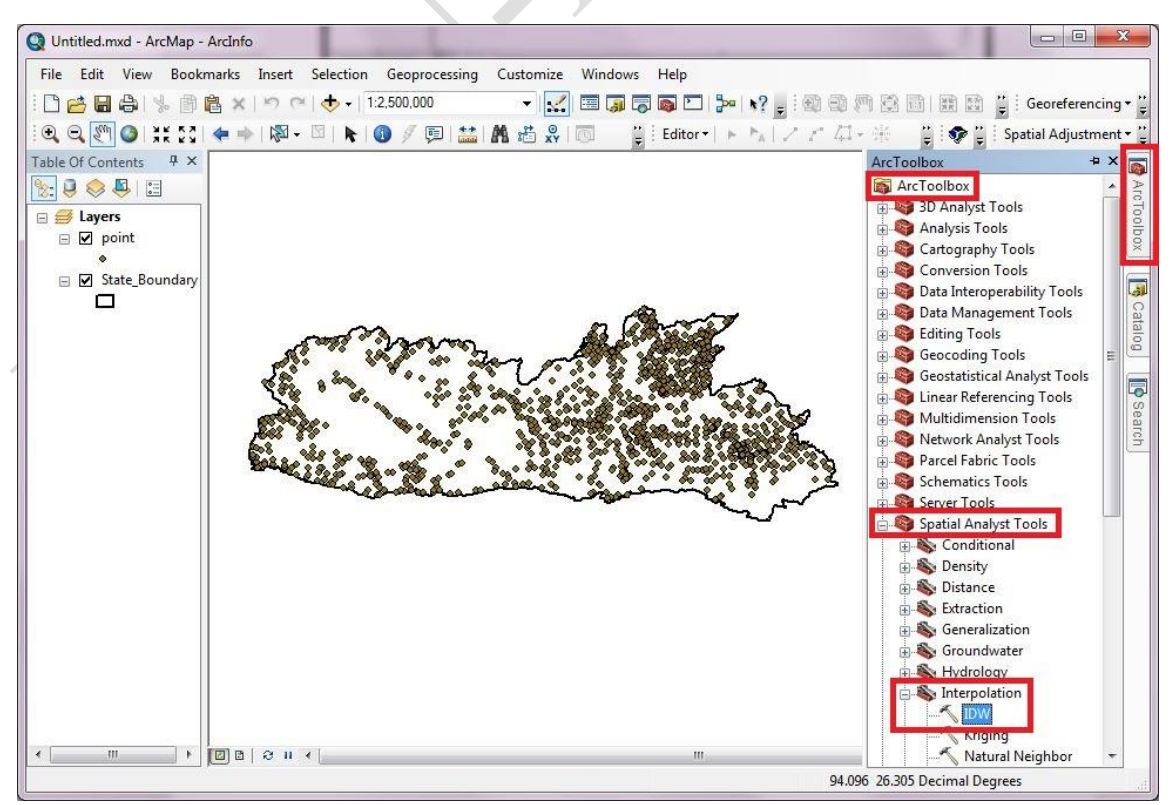

Burhan U. Choudhury, Zubestar Kharbuki and Md. Zafar

Step VII: The IDW window will appear on the screen after selecting the IDW from the Arc Toolbox. Go to Input Point Features to select the point for interpolation and then select the Z Value Field i.e., depend on the data which is needed to interpolate as given in the figure below.

| IDW Input point features point Z value field ID Latitude Longitude elevation IH | Z value field<br>The field that holds<br>a height or<br>magnitude value<br>for each point.<br>This can be a |
|---------------------------------------------------------------------------------|----------------------------------------------------------------------------------------------------|
| SUC<br>Av_N<br>Av_P<br>Av_K<br>Ca_Mg<br>Av_S<br>Fe<br>Cu<br>Zn<br>Mn<br>Al<br>B | numeric field or<br>the Shape field if<br>the input point<br>features contain z-<br>values.                 |
| Input barrier polyline features (optional)                                      |                                                                                                    |
| OK Cancel Environments                                                          | Tool Help                                                                                                   |

#### The Attributes table of the Input Point Features appears as

| ļ | Tabl           | e     |             | -   | -         |                  |           |     |      |        | 100      | State of Lot                            |              |             |        |       |       |        |    |
|---|----------------|-------|-------------|-----|-----------|------------------|-----------|-----|------|--------|----------|-----------------------------------------|--------------|-------------|--------|-------|-------|--------|----|
|   | 01             | - 1   | b -   🔓 🤅   | 3 🖾 | ⊕ ×       |                  |           |     |      |        |          |                                         |              |             |        |       |       |        |    |
|   | poir           | nt    |             |     |           |                  |           |     |      |        |          |                                         |              |             |        |       |       |        | >  |
|   | Π              | FID   | Shape *     | ID  | Latitude  | Longitude        | elevation | pН  | SOC  | Av_N   | Av_P     | Av_K                                    | Ca_Mg        | Av_S        | Fe     | Cu    | Zn    | Mn     | -  |
|   | •              | 0     | Point       | 1   | 25.391883 | 92.2822          | 1315      | 2.5 | 0.12 | 12.544 | 0.173091 | 10.64                                   | 0.1          | 1860.24948  | 297.14 | 0.227 | 0.15  | 59.26  |    |
|   |                | 1     | Point       | 2   | 25.409381 | 92.20228         | 1346      | 2.6 | 0.06 | 12.544 | 0.173091 | 12.544                                  | 0.1          | 1028.108108 | 8.14   | 0.072 | 0.15  | 59.26  | 1  |
|   | $\Box$         | 2     | Point       | 3   | 25.423067 | 92.286667        | 1648      | 2.6 | 0.06 | 25.088 | 0.323422 | 12.544                                  | 0.15         | 1778.378378 | 249.91 | 0.072 | 0.155 | 56.96  | 1  |
| I |                | 3     | Point       | 4   | 25.4301   | 92.3809          | 1229      | 2.7 | 0.06 | 25.088 | 0.374332 | 47.712                                  | 0.15         | 1763.825364 | 169.67 | 0.005 | 0.155 | 56.96  |    |
| I |                | 4     | Point       | 5   | 25.567118 | 92.274952        | 1349      | 2.7 | 0.06 | 37.632 | 1.302674 | 42.224                                  | 0.15         | 1671.850312 | 169.67 | 0.112 | 0.225 | 55.32  |    |
| l |                | 5     | Point       | 6   | 25.383671 | 92.485399        | 1650      | 2.7 | 0.06 | 62.72  | 1.37754  | 42.224                                  | 0.2          | 1465.779626 | 165.38 | 0.112 | 0.225 | 51.96  |    |
|   |                | 6     | Point       | 7   | 25.423067 | 92.286667        | 1317      | 2.8 | 0.06 | 62.72  | 1.37754  | 11.312                                  | 0.2          | 1387.775468 | 112.73 | 0.14  | 0.24  | 51.96  |    |
|   |                | 7     | Point       | 8   | 25.423067 | 92.286667        | 1648      | 2.8 | 0.06 | 62.72  | 1.6128   | 11.312                                  | 0.2          | 1341.787942 | 111.4  | 0.14  | 0.25  | 37.46  |    |
|   |                | 8     | Point       | 9   | 25.381662 | 92.158202        | 1337      | 2.9 | 0.06 | 62.72  | 1.6128   | 90.496                                  | 0.2          | 1324.906445 | 7.4    | 0.077 | 0.26  | 37.46  | 11 |
|   |                | 9     | Point       | 10  | 25.39887  | 92.267749        | 1647      | 2.9 | 0.12 | 62.72  | 1.7136   | 90.496                                  | 0.225        | 1257.380457 | 95.96  | 0.077 | 0.26  | 37.26  | 11 |
|   |                | 10    | Point       | 11  | 25.448493 | 92.42728         | 1186      | 3.0 | 0.12 | 62.72  | 2.096257 | 44.8                                    | 0.25         | 1250.39501  | 95.96  | 0.023 | 0.31  | 37.26  |    |
|   |                | 11    | Point       | 12  | 25.4101   | 92.3909          | 1139      | 3.0 | 0.12 | 62.72  | 2.096257 | 8.736                                   | 0.25         | 1220.706861 | 94.72  | 0.5   | 0.31  | 29.94  |    |
|   |                | 12    | Point       | 13  | 25.42255  | 92.286617        | 1336      | 3.0 | 0.12 | 62.72  | 2.296    | 31.024                                  | 0.25         | 1211.975052 | 79.5   | 0.069 | 0.31  | 29.94  |    |
|   |                | 13    | Point       | 14  | 25.366667 | 92.328583        | 1221      | 3.0 | 0.12 | 62.72  | 2.296    | 137.536                                 | 0.25         | 1181.704782 | 73.785 | 0.084 | 0.315 | 23.5   |    |
|   |                | 14    | Point       | 15  | 25.257554 | 92.25688         | 1351      | 3.0 | 0.12 | 62.72  | 2.3632   | 30.016                                  | 0.25         | 1181.122661 | 65.43  | 0.05  | 0.33  | 23.34  |    |
|   | $\square$      | 15    | Point       | 16  | 25.423417 | 92.285933        | 1365      | 3.0 | 0.18 | 62.72  | 1.048128 | 30.016                                  | 0.25         | 1089.72973  | 65.43  | 0     | 0.33  | 23.34  |    |
|   |                | 16    | Point       | 17  | 25.366667 | 92.328583        | 1650      | 3.0 | 0.18 | 62.72  | 1.3216   | 137.536                                 | 0.275        | 1075.758836 | 59.81  | 0.084 | 0.34  | 23.12  |    |
|   |                | 17    | Point       | 18  | 25.381883 | 92.2622          | 1272      | 3.1 | 0.18 | 62.72  | 1.3216   | 38.416                                  | 0.3          | 1007.650728 | 51.39  | 0.05  | 0.34  | 22.7   |    |
|   |                | 18    | Point       | 19  | 25.566174 | 92.509976        | 924       | 3.1 | 0.18 | 75.264 | 1.792    | 67.088                                  | 0.3          | 1007.650728 | 51.39  | 0.05  | 0.35  | 22.7   |    |
|   |                | 19    | Point       | 20  | 25.33933  | 92.084581        | 1199      | 3.1 | 0.24 | 75.264 | 1.792    | 67.088                                  | 0.35         | 543.700624  | 48.48  | 0     | 0.36  | 66.18  |    |
|   |                | 20    | Point       | 21  | 25.363538 | 92.598887        | 969       | 3.1 | 0.24 | 75.264 | 2.3968   | 76.944                                  | 0.35         | 523.326403  | 47.23  | 0.056 | 0.36  | 66.18  |    |
|   |                | 21    | Point       | 22  | 25.193849 | 92.272105        | 1199      | 3.1 | 0.24 | 75.264 | 2.3968   | 76.944                                  | 0.35         | 506.444906  | 47.23  | 0.056 | 0.39  | 59.31  |    |
|   |                | 22    | Point       | 23  | 25.340213 | 92.410565        | 1048      | 3.1 | 0.3  | 75.264 | 2.4304   | 95.2                                    | 0.35         | 500.04158   | 37.15  | 0.01  | 0.39  | 40.05  |    |
|   |                | 23    | Point       | 24  | 25.38239  | 92.577139        | 1239      | 3.1 | 0.3  | 75.264 | 2.4304   | 92.9                                    | 0.35         | 396.424116  | 37.15  | 0.01  | 0.39  | 49.26  |    |
|   |                | 24    | Point       | 25  | 25.694053 | 92.393679        | 910       | 3.1 | 0.33 | 75.264 | 2.5088   | 72.912                                  | 0.4          | 211.891892  | 25.5   | 0.027 | 0.39  | 49.26  |    |
|   |                | 25    | Point       | 26  | 25.304933 | 92.381183        | 1011      | 3.1 | 0.33 | 75.264 | 2.5648   | 31.024                                  | 0.4          | 186.2       | 21.77  | 0.05  | 0.43  | 38.182 |    |
|   |                | 26    | Point       | 27  | 25.312636 | 92.497333        | 1199      | 3.1 | 0.42 | 75.264 | 2.5648   | 72.912                                  | 0.4          | 186.2       | 21.77  | 0.027 | 0.445 | 38.862 |    |
|   |                | 27    | Point       | 28  | 25.456311 | 92.290944        | 1212      | 3.2 | 0.45 | 75.264 | 3.08     | 47.488                                  | 0.4          | 177.546778  | 7.2    | 0.01  | 0.48  | 41.419 |    |
|   | Π              | 28    | Point       | 29  | 25.389609 | 92.54731         | 879       | 3.2 | 0.45 | 75.264 | 3.2816   | 9.968                                   | 0.4          | 170.8       | 9.2    | 0.014 | 0.48  | 42.221 |    |
|   |                | 29    | Point       | 30  | 25.353722 | 92.454079        | 966       | 3.2 | 0.46 | 75.264 | 3.4048   | 95.2                                    | 0.425        | 170.8       | 192.29 | 0.105 | 0.48  | 43.524 |    |
|   |                | 30    | Point       | 31  | 25.365902 | 92.648863        | 1237      | 3.2 | 0.48 | 75.264 | 3.4048   | 109.7                                   | 0.425        | 166.611111  | 182.82 | 0     | 0.48  | 45.212 |    |
|   | •              |       | www.concell |     |           | .01              |           | -   |      |        |          | · • • • • • • • • • • • • • • • • • • • | ter datacean |             |        |       |       |        | •  |
|   | ∢<br> ↓<br>poi | Int ∫ | 1           | • • |           | (0 out of 1473 S | Gelected) |     |      |        |          |                                         |              |             |        |       |       |        |    |

Step VIII: Select the Environments... tab after input the Z Value Field. The window Environment Setting will appear, select Processing Extend and within the extend tab, select the layer of the AOI boundary.

|                                                                                                    | <br>Extent                                                                                                    |
|----------------------------------------------------------------------------------------------------|----------------------------------------------------------------------------------------------------|
| Coutput Coordinates     Processing Extent     Extent     Default     Default     Union of Inputs     Intersection of Inputs     As Specified Below     Same as Display     Same as Display     Same as Laver Doint     Same as Laver Data te Boundary | Specify the extent<br>of the study area.<br>You can think of<br>this setting as a<br>rectangle used to<br>select input<br>features and<br>rasters for<br>processing. Any<br>feature or raster |
| Snap Raster<br>XY Resolution and Tolerance<br>M Values<br>Z Values<br>Geodatabase                                                                                                    | that passes<br>through the<br>rectangle will be<br>processed and<br>written to output.<br>Note that the<br>rectangle is used<br>only to select<br>features, not clip<br>them. The extent      |

Step IX: After selecting the processing extent, scroll down and select the Raster Analysis, then in the Mask, select the AOI boundary and select OK, as shown in the figure below

| ¥ Z Values                                                                                                    | Mask                                                                                                    |
|----------------------------------------------------------------------------------------------------|----------------------------------------------------------------------------------------------------|
| <ul> <li>Geodatabase</li> <li>Geodatabase Advanced</li> <li>Fields</li> <li>Random Numbers</li> <li>Cartography</li> <li>Coverage</li> <li>Raster Analysis</li> <li>Cell Size</li> <li>Mask</li> <li>Mask</li> <li>Mask</li> <li>State Boundary</li> <li>X</li> </ul> | Identifies those<br>cells within the<br>analysis extent<br>that will be<br>considered when<br>performing an<br>operation or a<br>function. Setting<br>an analysis mask<br>means that<br>processing will<br>only occur on<br>selected cells and<br>that all other cells<br>will be assigned<br>values of nodata.<br>To remove a mask<br>that has been set,<br>clear the text from<br>the Mask input<br>box. |

Step X: After selecting OK in the Environmental Setting, a window IDW will come again and select OK and the IDW of the AOI will appear in the Data View

| Q Untitled - ArcMap - ArcInfo |                                                                                                    |                                                                                                    |
|-------------------------------|----------------------------------------------------------------------------------------------------|----------------------------------------------------------------------------------------------------|
| File Edit View Bookmarks      | Insert       Selection       Geoprocessing       Customize       Windows       Help $  \ \odot \ \circ \ \circ \ \circ \ \circ \ \circ \ \circ \ \circ \ \circ \ \circ$                                                                                                    | 登 回   読 読   単 副 🍟 : Georeferencing • 🍟<br>そ   12 14 中 × つ   日 区   日 🕴 🗣 🍟                                           |
| Table Of Contents 4 ×         | s IDW Input point features point Z value field pH Cutput raster C:UsersVCA(Pocuments/ArcGIS/Default.gdb/Jdw_shp130 Output cell size (optional) 4.34768000120171E-03 Power (optional) Variable V Search radius (optional) Variable V Search Radius Settings Number of points: 12 Maximum distance: Input barrier polyline features (optional) | IDW<br>Interpolates a<br>raster surface from<br>points using an<br>inverse distance<br>weighted (IDW)<br>technique. |
|                               | OK Cancel Environments << Hide He                                                                                                    |                                                                                                    |
|                               | ⊗ u ∢ [m                                                                                                    | 94.302 26.215 Decimal Degrees                                                                                       |

**Step XI:**The figure below is the IDW of the Data on soil pH selected from the attributes of the point shape file.

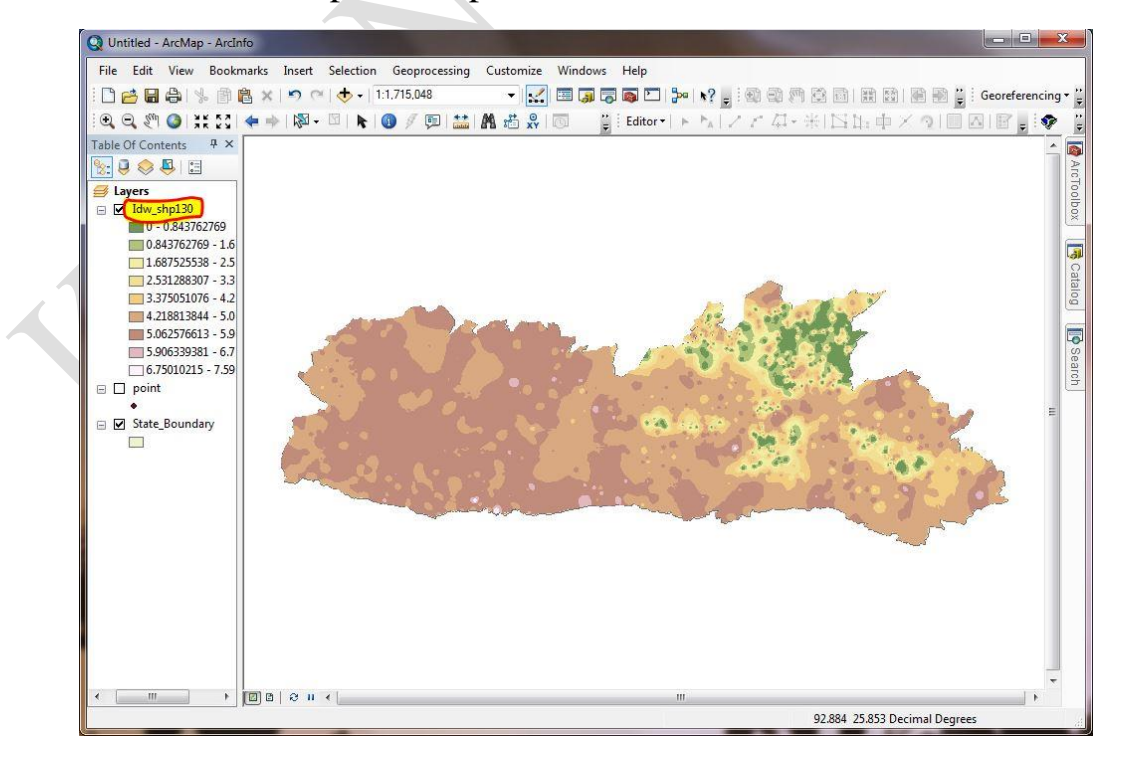

#### 3.3 How to Reclassify Raster Layer in Arc Map.

To **Reclassify Raster Layer**, first it is needed to classify the raster layer. Then reclassify the classified raster layer. Add the **Raster Layer** in the Arc Map. Right Click on the raster layer and select **Properties** to classify the Raster Data.

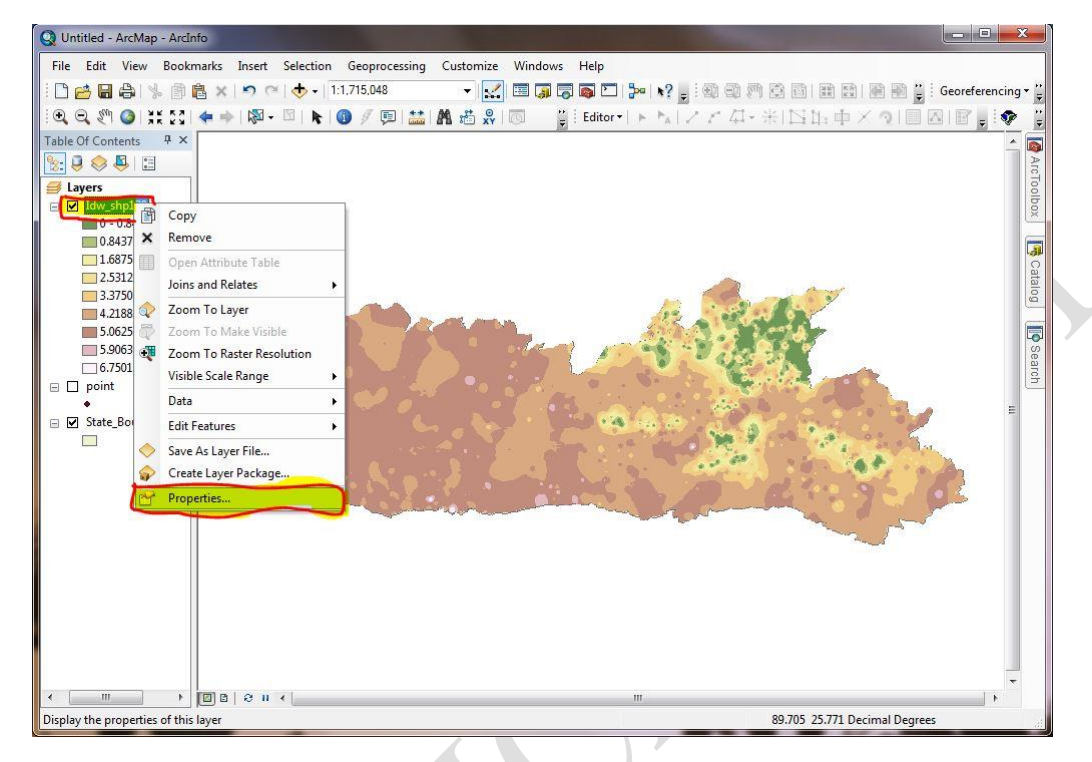

Step I: A window of Layer Properties will appear after selecting the properties. In the Layer Properties window, go to Symbology and select the classified tab. Within the classified tab, select the Classify... as shown in the figure below.

| General Source                            | Extent Display | Symbology                                                               |                                                                                      |         |
|-------------------------------------------|----------------|-------------------------------------------------------------------------|--------------------------------------------------------------------------------------|---------|
| Show:<br>Unique Values                    | Draw ra        | ster grouping values into clas                                          | sses                                                                                 | Import  |
| Classified<br>Stretched<br>Discrete Color | Fields         | AMALES NO                                                               |                                                                                      |         |
|                                           | Classific      | ation<br>Equal Interval                                                 | Classes 9 🔹                                                                          | lassify |
|                                           | Symbol         | Range                                                                   | Label                                                                                |         |
|                                           |                | 0 - 204.8503825<br>204.8503825 - 409.700765<br>409.700765 - 614.5511475 | 0 - 204.8503825<br>204.8503826 - 409.700765<br>409.7007651 - 614.5511475             |         |
|                                           |                | 819.4015299 - 1,024.251912<br>1,024.251912 - 1,229.102295               | 614.55114/6 - 819.4015299<br>819.40153 - 1,024.251912<br>1,024.251913 - 1,229.102295 |         |
|                                           | Show           | class breaks using cell values                                          | Display NoData                                                                       | as 🗾    |

Burhan U. Choudhury, Zubestar Kharbuki and Md. Zafar

**Step II:** A window screen of **Classification** will appear. On the **Classes**, select the number of class to be classified the layer and then go to **Break Value** and rewrite the Class range from one class to another if needed, then press OK as shown in the figure below

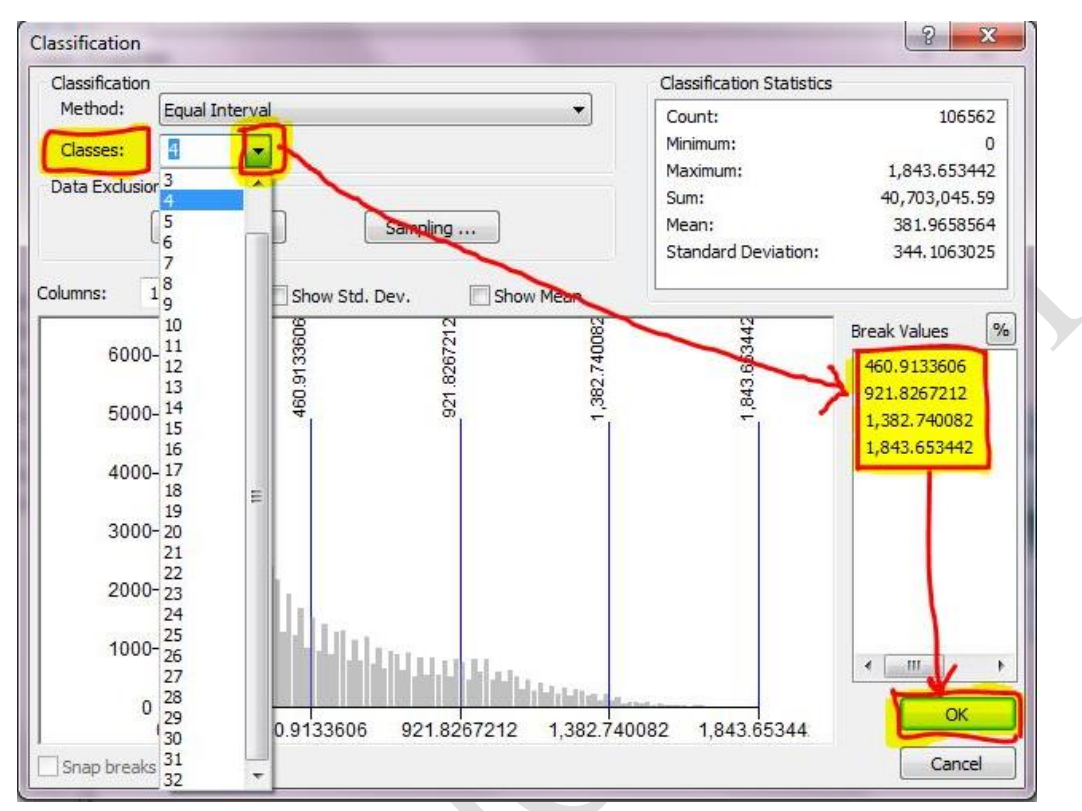

**Step III:**After selecting OK, the Raster Layer will be classified into the desired number of classes (users' choice) which has already input in the previous Classification window screen.

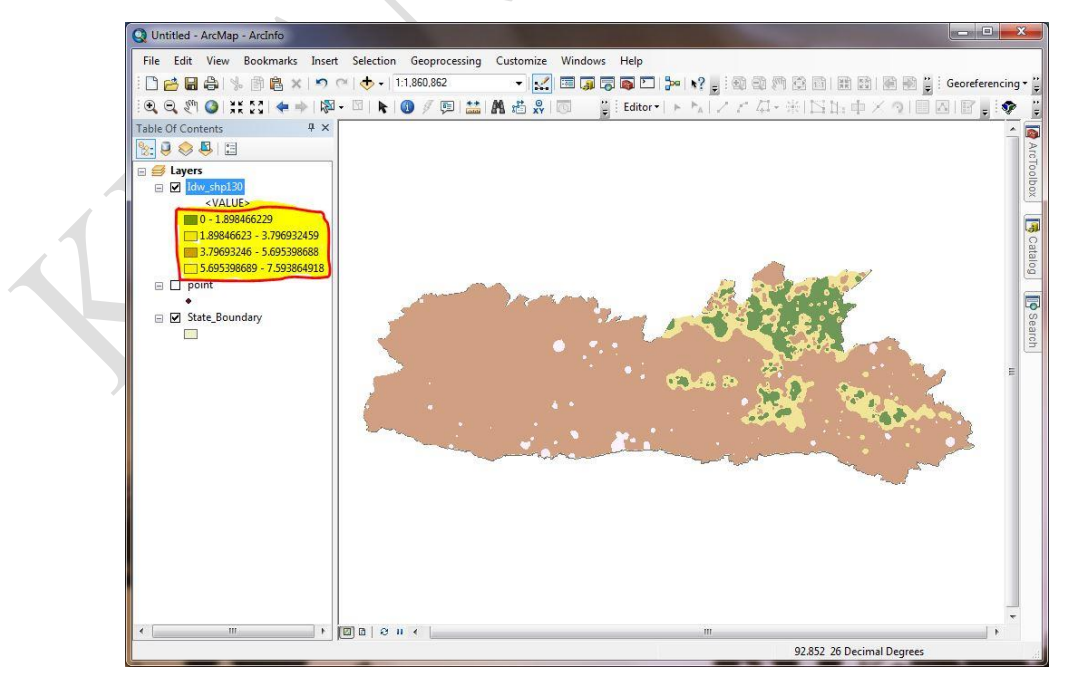

Step IV:To Re-class the Classified Raster Layer, go to Arc Toolbox, select on the Spatial Analyst Tools, then go to Re-class and double click on the Reclassify as shown in the figure below.

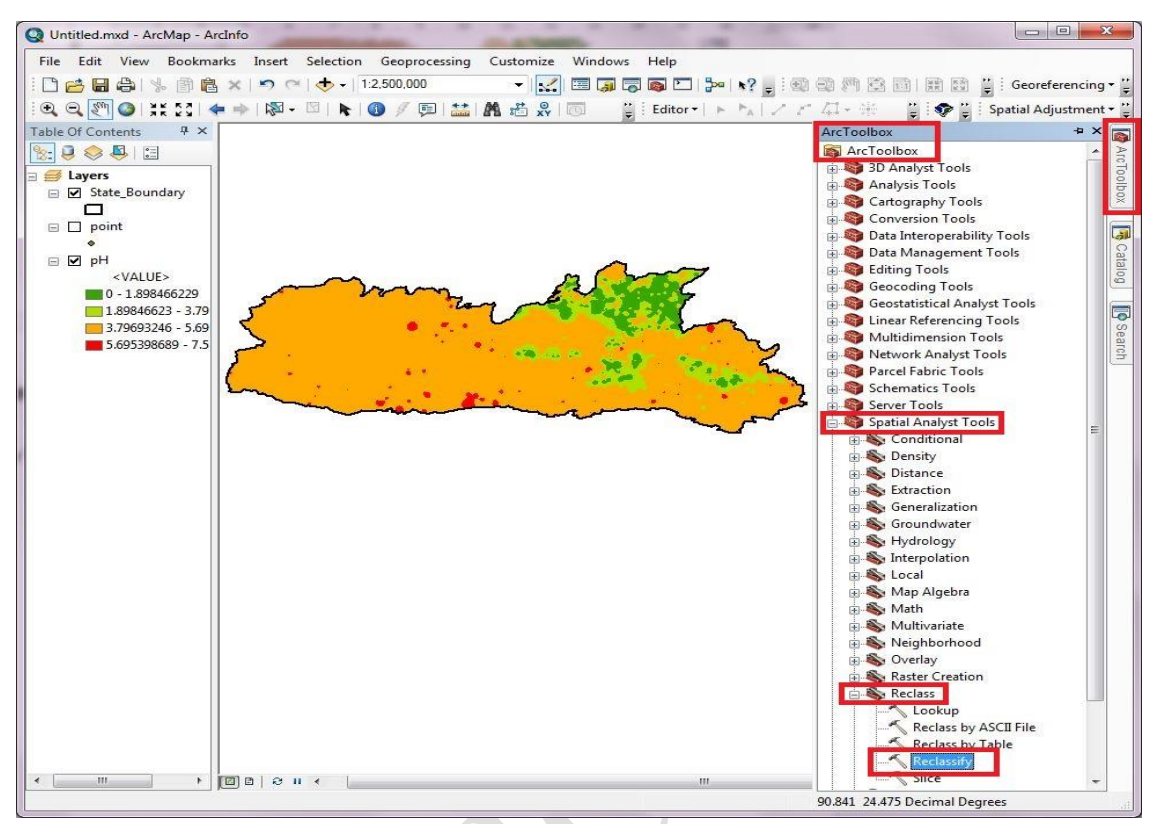

Step V: A Reclassify window will appear on the screen. Input the raster by selecting the classified raster layer (e.g. soil pH) and the select OK as shown below.

| pH<br>Reclass field<br>Value<br>Reclassification                                                          |                                          | Image: Second second secon | The input raster to be reclassified. |
|----------------------------------------------------------------------------------------------------|------------------------------------------|----------------------------------------------------------------------------------------------------|--------------------------------------|
| Old values<br>0 - 1.898466<br>1.898466 - 3.796932<br>3.796932 - 5.695399<br>5.695399 - 7.593865<br>NoData | New values<br>1<br>2<br>3<br>4<br>NoData | Classify<br>Unique<br>Add Entry                                                                                                    |                                      |
| Load Save<br>Output raster<br>C: \Users \ICA \Documents \ArcG]                                            | Reverse New Valu                         | v Delete Entries<br>ves Precision                                                                                                    |                                      |
| Change missing values to No                                                                               | Data (optional)                          |                                                                                                    | *                                    |

Burhan U. Choudhury, Zubestar Kharbuki and Md. Zafar

Step VI:After selecting OK, the reclassify raster layer will appear on the Data View of the Arc Map.

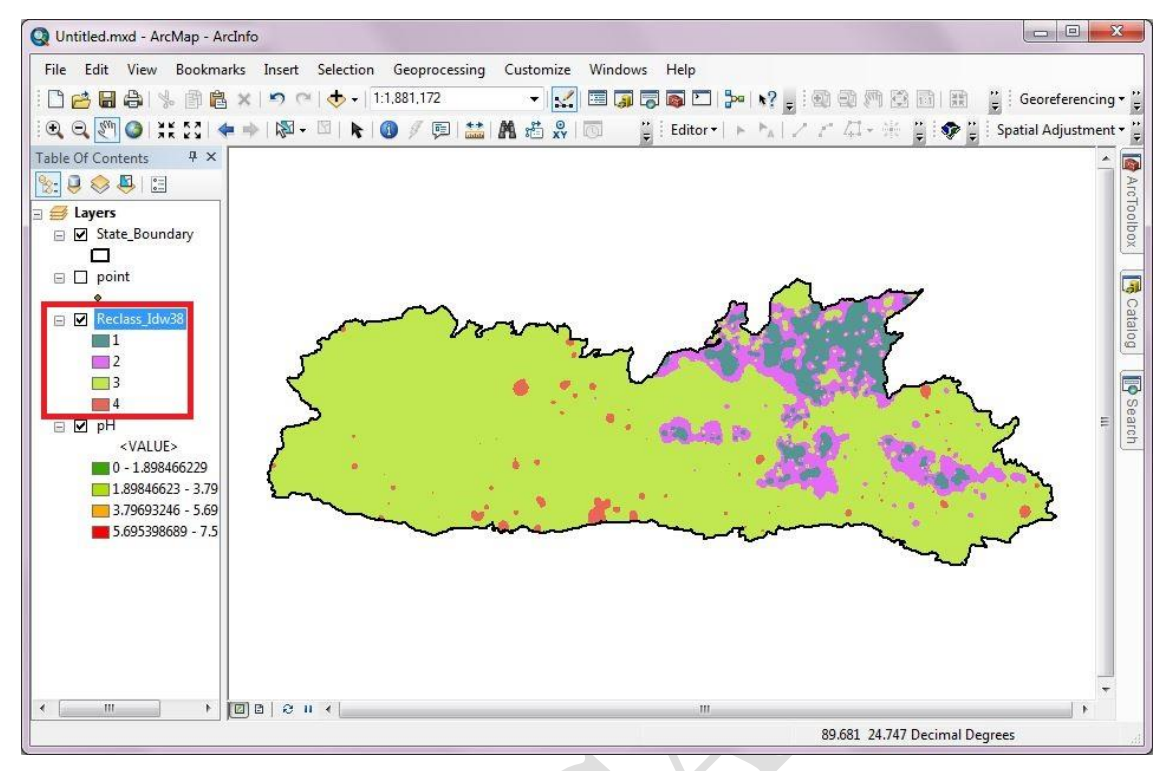

- **3.4** How to convert the reclassified raster layer to vector layer (polygon shape file).
- Step I: Following the steps on how to reclassify the Raster layer. Go to the Arc Toolbox and select the Conversion Tools, again select From Raster, then double click on the Raster to Polygon as shown in the figure below

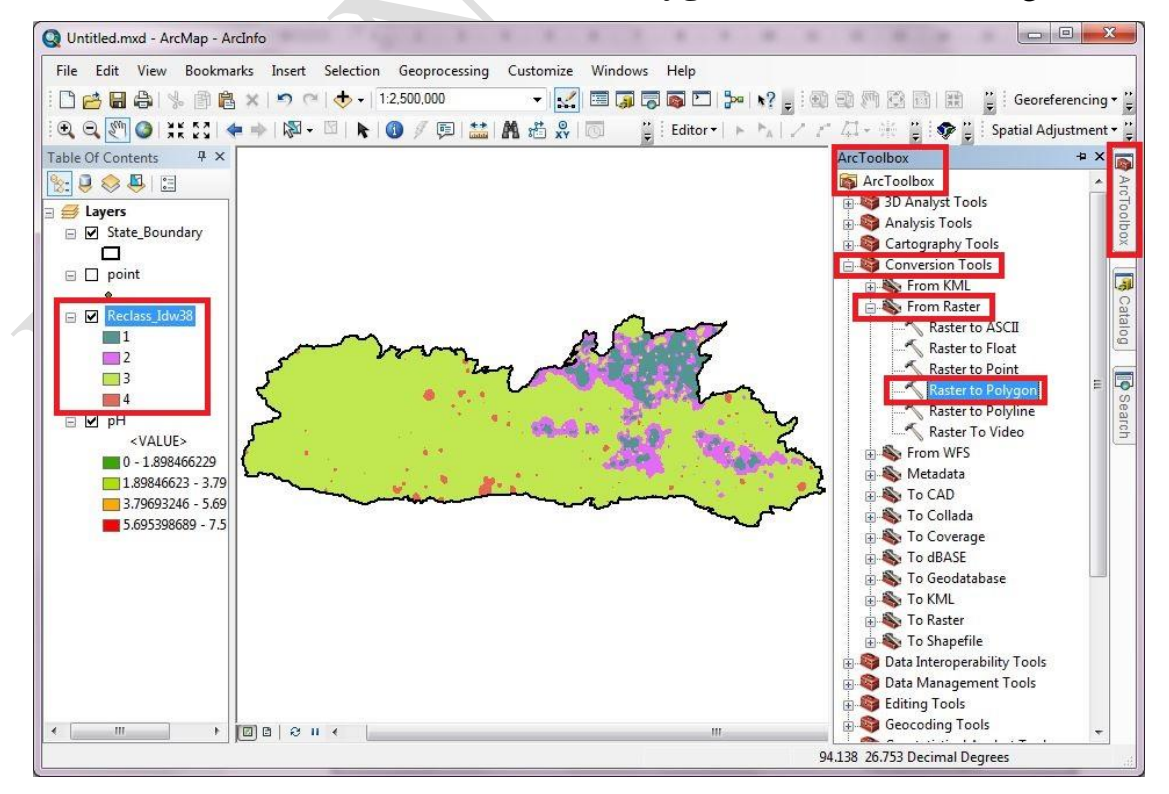

Burhan U. Choudhury, Zubestar Kharbuki and Md. Zafar

Step II:After clicking on the raster to polygon, a window screen of raster to polygon will appear on the screen and on the input raster, select the Reclassify Raster Layer (Reclass\_Idw38), then press OK.

| Input raster<br>Reclass_Idw38 |   | Input raster     *       The input raster dataset.     *       The raster must be integer type.     * |
|-------------------------------|---|----------------------------------------------------------------------------------------------------|
|                               |   |                                                                                                    |
|                               | * | *                                                                                                    |

Step III:After pressing OK, the Vector layer (RasterT\_Reclass70) will appear on the Data View. To view the attribute table, right click on the Vector layer (RasterT\_Reclass70) and select Open Attribute Table as shown in the figure below.

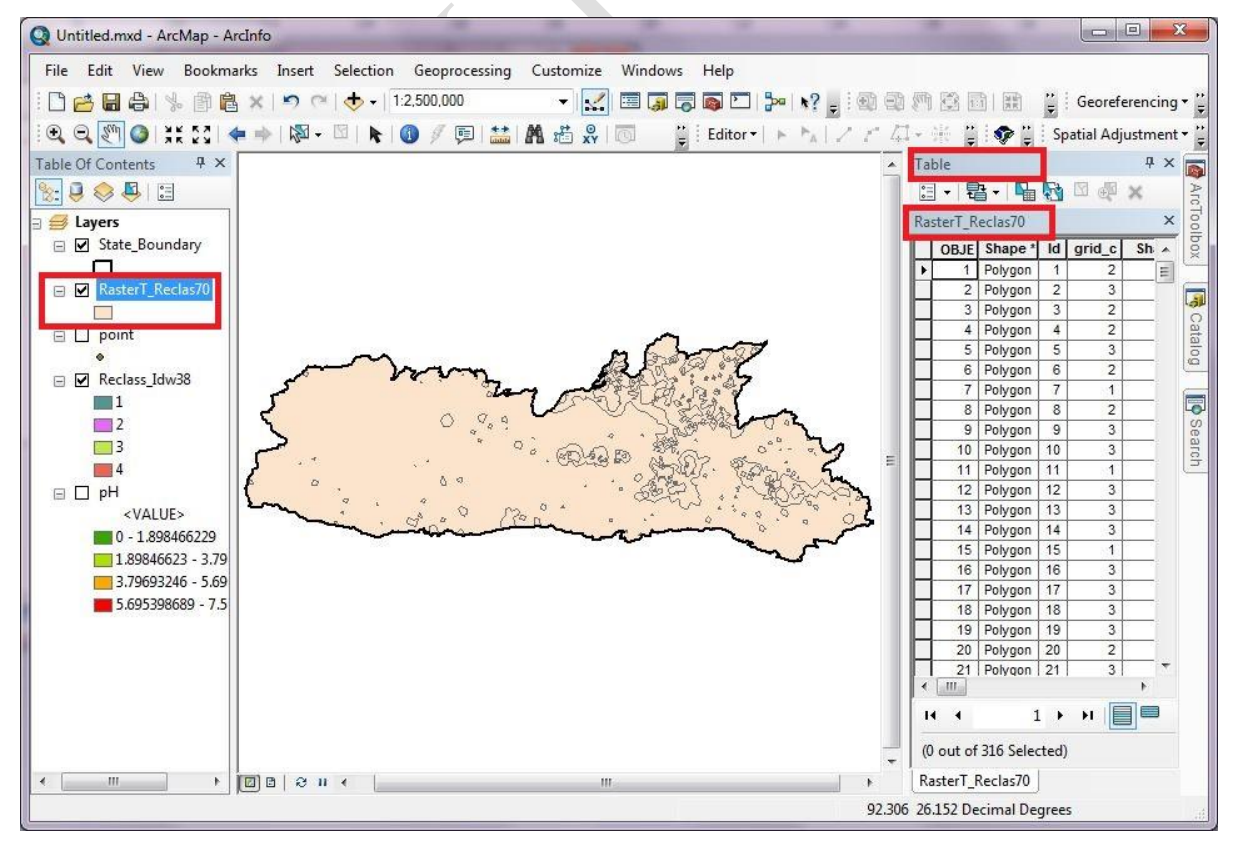

#### 3.5 How to Calculate the Area of a Raster Layer of attribute soil pH

To calculate the area of a raster layer (e.g. attribute soil pH), first of all, the raster layer should be converted into vector layer (as shown below). The next step is to calculate the area of the converted vector layer (as shown below)

**Step I:** Go to **Vector layer** (**RasterT\_Reclass70**) and right click on it, then select on **Open Attribute Table** and the **Table** of the vector layer will appear on the screen as shown in the figure below.

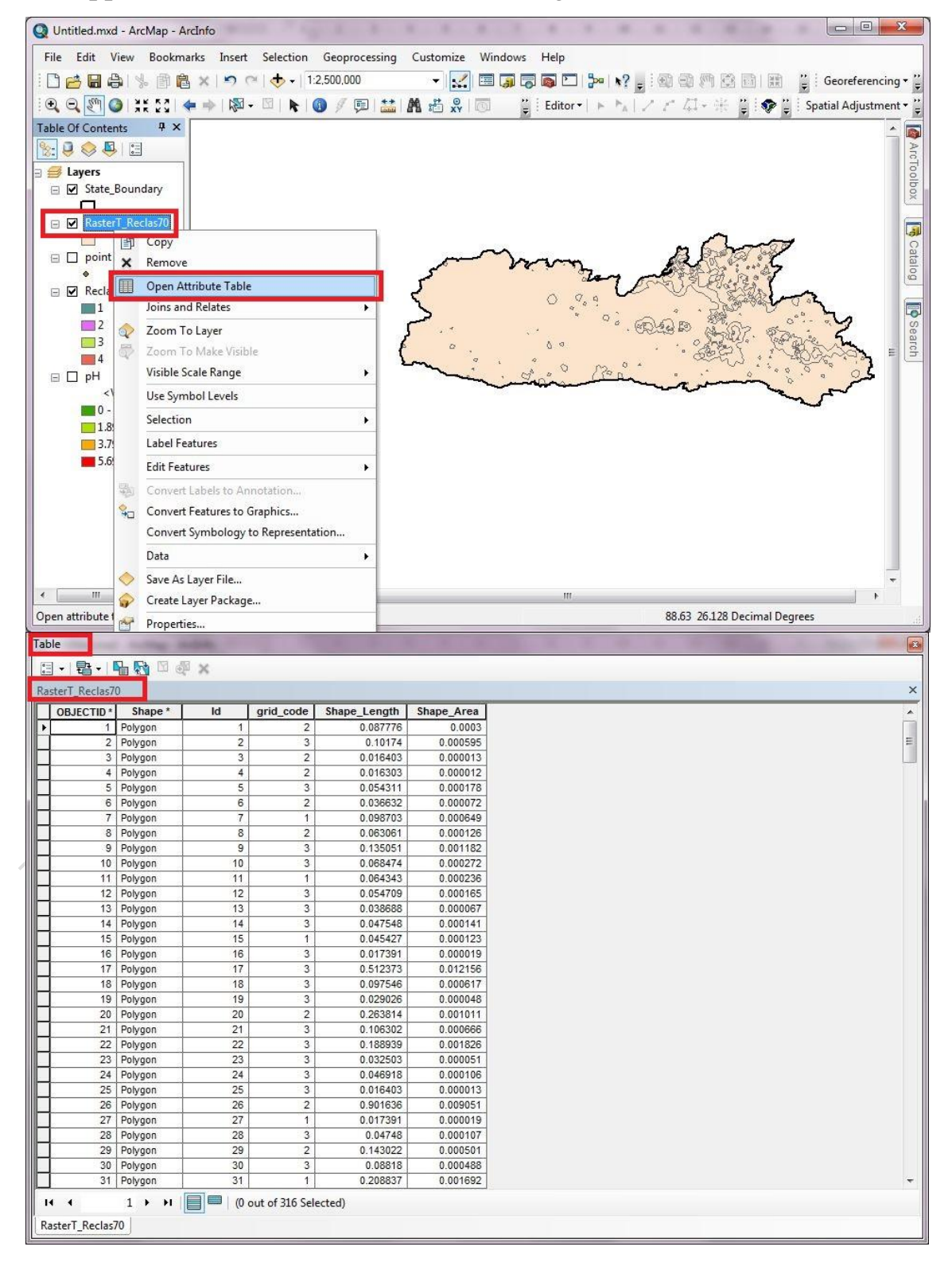

Burhan U. Choudhury, Zubestar Kharbuki and Md. Zafar

Step II: Go to the Table Option and click on Add Field... as shown in the figure \_\_\_\_\_\_below.

|          | Calast D. Attailutes          | arid code | Shape Length | Shape Area |  |
|----------|-------------------------------|-----------|--------------|------------|--|
|          | Select by Attributes          | 2         | 0.087776     | 0 0003     |  |
| 2        | Clear Selection               | 3         | 0 10174      | 0.000595   |  |
| R        | Switch Selection              | 2         | 0.016403     | 0.000013   |  |
|          | Calant All                    | 2         | 0.016303     | 0.000012   |  |
| I        | Select All                    | 3         | 0.054311     | 0.000178   |  |
|          | Add Field                     | 2         | 0.036632     | 0.000072   |  |
| -        | Lurn All Fields On            | 1         | 0.098703     | 0.000649   |  |
|          |                               | 2         | 0.063061     | 0.000126   |  |
| <u> </u> | Show Field Aliases            | 3         | 0.135051     | 0.001182   |  |
|          | Arrange Tables                | 3         | 0.068474     | 0.000272   |  |
|          |                               | 1         | 0.064343     | 0.000236   |  |
|          | Restore Default Column Widths | 3         | 0.054709     | 0.000165   |  |
|          | Restore Default Field Order   | 3         | 0.038688     | 0.000067   |  |
|          |                               | 3         | 0.047548     | 0.000141   |  |
|          | Joins and Kelates             | 1         | 0.045427     | 0.000123   |  |
|          | Related Tables                | 3         | 0.017391     | 0.000019   |  |
| h        | Create Granh                  | 3         | 0.512373     | 0.012156   |  |
| 10       | Create Graph                  | 3         | 0.097546     | 0.000617   |  |
|          | Add Table to Layout           | 3         | 0.029026     | 0.000048   |  |
| -        | Reload Cache                  | 2         | 0.263814     | 0.001011   |  |
| -        |                               | 3         | 0.106302     | 0.000666   |  |
|          | Print                         | 3         | 0.188939     | 0.001826   |  |
|          | Reports                       | 3         | 0.032503     | 0.000051   |  |
|          |                               | 3         | 0.046918     | 0.000106   |  |
|          | Export                        | 3         | 0.016403     | 0.000013   |  |
|          | Appearance                    | 2         | 0.901636     | 0.009051   |  |
| 1        |                               | 1         | 0.017391     | 0.000019   |  |
|          | 28 Polygon 28                 | 3         | 0.04748      | 0.000107   |  |
| -        | 29 Polygon 29                 | 2         | 0.143022     | 0.000501   |  |
| _        | 30 Polygon 30                 | 3         | 0.08818      | 0.000488   |  |
|          | 31 Polygon 31                 | 1         | 0.208837     | 0.001692   |  |

Step III: The window screen of Add Field will appear on the screen. Give the name of the field (Area), then under the type, select as Long Integer and click OK. The field Area column will appear in the Attribute Table of the Vector Layer (polygon shape file i.e., RasterT\_reclass70) as shown in the figure below

| CId5/ | 0       |    |           |              |            |            |               |
|-------|---------|----|-----------|--------------|------------|------------|---------------|
| TID * | Shape * | ld | grid_code | Shape_Length | Shape_Area |            |               |
| 1     | Polygon | 1  | 2         | 0.087776     | 0.0003     |            |               |
| 2     | Polygon | 2  | 3         | 0.10174      | 0.000595   |            |               |
| 3     | Polygon | 3  | 2         | 0.016403     | 0.000013   |            |               |
| 4     | Polygon | 4  | 2         | 0.016303     | 0.000012   |            |               |
| 5     | Polygon | 5  | 3         | 0.054311     | 0.000178   | -          | 9             |
| 6     | Polygon | 6  | 2         | 0.036632     | 0.000072   | Add Field  | S X           |
| 7     | Polygon | 7  | 1         | 0.098703     | 0.000649   |            |               |
| 8     | Polygon | 8  | 2         | 0.063061     | 0.000126   | Name:      | Area          |
| 9     | Polygon | 9  | 3         | 0.135051     | 0.001182   |            | Tanca -       |
| 10    | Polygon | 10 | 3         | 0.068474     | 0.000272   | Type:      | Short Integer |
| 11    | Polygon | 11 | 1         | 0.064343     | 0.000236   |            | Shot Istoger  |
| 12    | Polygon | 12 | 3         | 0.054709     | 0.000165   | Field Prop | Cong Integer  |
| 13    | Polygon | 13 | 3         | 0.038688     | 0.000067   | A.5        | Float         |
| 14    | Polygon | 14 | 3         | 0.047548     | 0.000141   | Alias      | Double        |
| 15    | Polygon | 15 | 1         | 0.045427     | 0.000123   | Allow N    | UL lext       |
| 16    | Polygon | 16 | 3         | 0.017391     | 0.000019   | Default    | Blob          |
| 17    | Polygon | 17 | 3         | 0.512373     | 0.012156   | Domain     | - Raster      |
| 18    | Polygon | 18 | 3         | 0.097546     | 0.000617   |            | Guid          |
| 19    | Polygon | 19 | 3         | 0.029026     | 0.000048   |            |               |
| 20    | Polygon | 20 | 2         | 0.263814     | 0.001011   |            |               |
| 21    | Polygon | 21 | 3         | 0.106302     | 0.000666   |            |               |
| 22    | Polygon | 22 | 3         | 0.188939     | 0.001826   |            | OK Cancel     |
| 23    | Polygon | 23 | 3         | 0.032503     | 0.000051   |            |               |
| 24    | Polygon | 24 | 3         | 0.046918     | 0.000106   | 6          |               |
| 25    | Polygon | 25 | 3         | 0.016403     | 0.000013   |            |               |
| 26    | Polygon | 26 | 2         | 0.901636     | 0.009051   |            |               |
| 27    | Polygon | 27 | 1         | 0.017391     | 0.000019   |            |               |
| 28    | Polygon | 28 | 3         | 0.04748      | 0.000107   |            |               |
| 29    | Polygon | 29 | 2         | 0.143022     | 0.000501   |            |               |
| 30    | Polygon | 30 | 3         | 0.08818      | 0.000488   |            |               |
| 31    | Polygon | 31 | 1         | 0.208837     | 0.001692   |            |               |

| OBJECTID * | Shape * | ld | grid_code | Shape_Length | Shape_Area | Area          |  |
|------------|---------|----|-----------|--------------|------------|---------------|--|
| 1          | Polygon | 1  | 2         | 0.087776     | 0.0003     | <null></null> |  |
| 2          | Polygon | 2  | 3         | 0.10174      | 0.000595   | <null></null> |  |
| 3          | Polygon | 3  | 2         | 0.016403     | 0.000013   | <null></null> |  |
| 4          | Polygon | 4  | 2         | 0.016303     | 0.000012   | <null></null> |  |
| 5          | Polygon | 5  | 3         | 0.054311     | 0.000178   | <null></null> |  |
| 6          | Polygon | 6  | 2         | 0.036632     | 0.000072   | <null></null> |  |
| 7          | Polygon | 7  | 1         | 0.098703     | 0.000649   | <null></null> |  |
| 8          | Polygon | 8  | 2         | 0.063061     | 0.000126   | <null></null> |  |
| 9          | Polygon | 9  | 3         | 0.135051     | 0.001182   | <null></null> |  |
| 10         | Polygon | 10 | 3         | 0.068474     | 0.000272   | <null></null> |  |
| 11         | Polygon | 11 | 1         | 0.064343     | 0.000236   | <null></null> |  |
| 12         | Polygon | 12 | 3         | 0.054709     | 0.000165   | <null></null> |  |
| 13         | Polygon | 13 | 3         | 0.038688     | 0.000067   | <null></null> |  |
| 14         | Polygon | 14 | 3         | 0.047548     | 0.000141   | <null></null> |  |
| 15         | Polygon | 15 | 1         | 0.045427     | 0.000123   | <null></null> |  |
| 16         | Polygon | 16 | 3         | 0.017391     | 0.000019   | <null></null> |  |
| 17         | Polygon | 17 | 3         | 0.512373     | 0.012156   | <null></null> |  |
| 18         | Polygon | 18 | 3         | 0.097546     | 0.000617   | <null></null> |  |
| 19         | Polygon | 19 | 3         | 0.029026     | 0.000048   | <null></null> |  |
| 20         | Polygon | 20 | 2         | 0.263814     | 0.001011   | <null></null> |  |
| 21         | Polygon | 21 | 3         | 0.106302     | 0.000666   | <null></null> |  |
| 22         | Polygon | 22 | 3         | 0.188939     | 0.001826   | <null></null> |  |
| 23         | Polygon | 23 | 3         | 0.032503     | 0.000051   | <null></null> |  |
| 24         | Polygon | 24 | 3         | 0.046918     | 0.000106   | <null></null> |  |
| 25         | Polygon | 25 | 3         | 0.016403     | 0.000013   | <null></null> |  |
| 26         | Polygon | 26 | 2         | 0.901636     | 0.009051   | <null></null> |  |
| 27         | Polygon | 27 | 1         | 0.017391     | 0.000019   | <null></null> |  |
| 28         | Polygon | 28 | 3         | 0.04748      | 0.000107   | <null></null> |  |
| 29         | Polygon | 29 | 2         | 0.143022     | 0.000501   | <null></null> |  |
| 30         | Polygon | 30 | 3         | 0.08818      | 0.000488   | <null></null> |  |
| 31         | Polygon | 31 | 1         | 0.208837     | 0.001692   | <null></null> |  |

Step IV: After adding the field, go to the main window of Arc Map and select the Editor Option, then click on Start Editing as shown in the figure below.

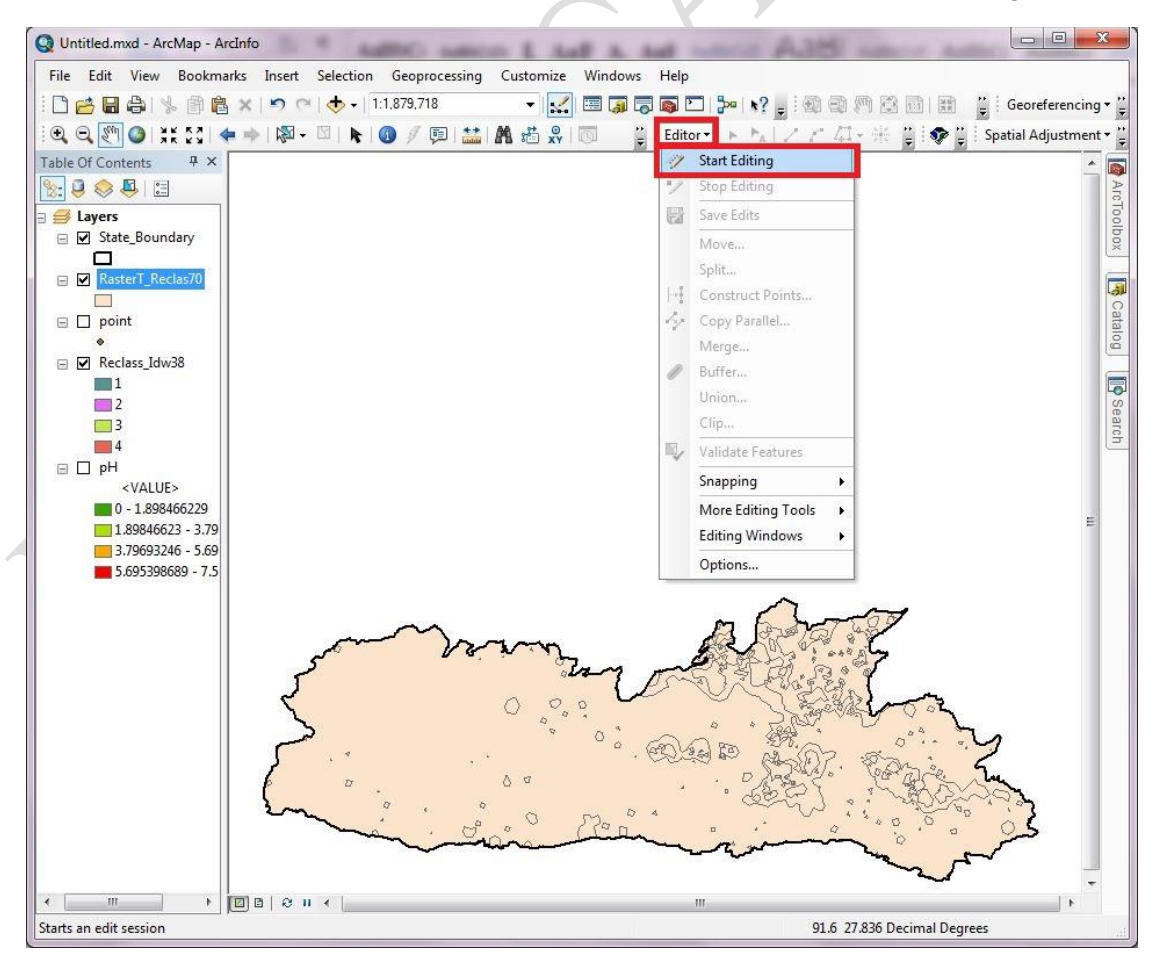

Step V: A window screen of Start Editing will appear on the screen and select the Vector Layer (polygon shape file i.e., RasterT\_reclass70) and click OK.

| RasterT_Redas70   |      |  |
|-------------------|------|--|
| VAT_Reclass_Idw38 |      |  |
|                   |      |  |
|                   |      |  |
|                   |      |  |
|                   |      |  |
|                   |      |  |
| ource             | Туре |  |

Step VI:After start editing, go to the attribute table of the Vector Layer (polygon shape file i.e., RasterT\_reclass70), then on the area column, Right Click on the Area and click on Calculate Geometry... as shown in the figure below

| OBJECTID * | Shape * | ld | arid code | Shape Length | Shape Area | Area          |               |                        |  |
|------------|---------|----|-----------|--------------|------------|---------------|---------------|------------------------|--|
| 1          | Polygon | 1  | 2         | 0.087776     | 0.0003     |               |               | Sort Ascending         |  |
| 2          | Polygon | 2  | 3         | 0.10174      | 0.000595   | <null></null> | -             | Sort Descending        |  |
| 3          | Polygon | 3  | 2         | 0.016403     | 0.000013   | <null></null> |               | Soft Descending        |  |
| 4          | Polygon | 4  | 2         | 0.016303     | 0.000012   | <null></null> |               | Advanced Sorting       |  |
| 5          | Polygon | 5  | 3         | 0.054311     | 0.000178   | <null></null> |               | Summarize              |  |
| 6          | Polygon | 6  | 2         | 0.036632     | 0.000072   | <null></null> |               | Summanzen              |  |
| 7          | Polygon | 7  | 1         | 0.098703     | 0.000649   | <null></null> | Σ             | Statistics             |  |
| 8          | Polygon | 8  | 2         | 0.063061     | 0.000126   | <null></null> |               | Field Calculator       |  |
| 9          | Polygon | 9  | 3         | 0.135051     | 0.001182   | <null></null> | - Contraction |                        |  |
| 10         | Polygon | 10 | 3         | 0.068474     | 0.000272   | <null></null> |               | Calculate Geometry     |  |
| 11         | Polygon | 11 | 1         | 0.064343     | 0.000236   | <null></null> |               | Turn Field Off         |  |
| 12         | Polygon | 12 | 3         | 0.054709     | 0.000165   | <null></null> |               |                        |  |
| 13         | Polygon | 13 | 3         | 0.038688     | 0.000067   | <null></null> |               | Freeze/Unfreeze Column |  |
| 14         | Polygon | 14 | 3         | 0.047548     | 0.000141   | <null></null> | X             | Delete Field           |  |
| 15         | Polygon | 15 | 1         | 0.045427     | 0.000123   | <null></null> | -             |                        |  |
| 16         | Polygon | 16 | 3         | 0.017391     | 0.000019   | <null></null> | r             | Properties             |  |
| 17         | Polygon | 17 | 3         | 0.512373     | 0.012156   | <null></null> |               |                        |  |
| 18         | Polygon | 18 | 3         | 0.097546     | 0.000617   | <null></null> |               |                        |  |
| 19         | Polygon | 19 | 3         | 0.029026     | 0.000048   | <null></null> |               |                        |  |
| 20         | Polygon | 20 | 2         | 0.263814     | 0.001011   | <null></null> |               |                        |  |
| 21         | Polygon | 21 | 3         | 0.106302     | 0.000666   | <null></null> |               |                        |  |
| 22         | Polygon | 22 | 3         | 0.188939     | 0.001826   | <null></null> |               |                        |  |
| 23         | Polygon | 23 | 3         | 0.032503     | 0.000051   | <null></null> |               |                        |  |
| 24         | Polygon | 24 | 3         | 0.046918     | 0.000106   | <null></null> |               |                        |  |
| 25         | Polygon | 25 | 3         | 0.016403     | 0.000013   | <null></null> |               |                        |  |
| 26         | Polygon | 26 | 2         | 0.901636     | 0.009051   | <null></null> |               |                        |  |
| 27         | Polygon | 27 | 1         | 0.017391     | 0.000019   | <null></null> |               |                        |  |
| 28         | Polygon | 28 | 3         | 0.04748      | 0.000107   | <null></null> |               |                        |  |
| 29         | Polygon | 29 | 2         | 0.143022     | 0.000501   | <null></null> |               |                        |  |
| 30         | Polvaon | 30 | 3         | 0.08818      | 0.000488   | <null></null> |               |                        |  |

**Step VII:**The window screen of **Calculate Geometry** will appear on the screen and on the **Properties**, select the **Area**, then on the **Units**, select the units of the area (as desired) to calculate/estimate the area under each class/range of soil pH values (here the unit we selected is in **Hectares**) and select **OK**.

| JECTID * | Shape * | ld | arid code | Shape Length | Shape Area | A                                                                                          | rea                 |                            | -   |
|----------|---------|----|-----------|--------------|------------|--------------------------------------------------------------------------------------------|---------------------|----------------------------|-----|
| 1        | Polygon | 1  | 2         | 0.087776     | 0.0003     | <nul></nul>                                                                                |                     |                            |     |
| 2        | Polygon | 2  | 3         | 0 10174      | 0 000595   | <nul></nul>                                                                                |                     |                            |     |
| 3        | Polygon | 3  | 2         | 0.016403     | 0.000013   | <nul></nul>                                                                                |                     |                            |     |
| 4        | Polygon | 4  | 2         | 0.016303     | 0.000012   | <nul></nul>                                                                                |                     |                            |     |
| 5        | Polygon | 5  | 3         | 0.054311     | 0.000178   | <nul></nul>                                                                                |                     |                            |     |
| 6        | Polygon | 6  | 2         | 0.036632     | 0.000072   | <null< td=""><td></td><td>2</td><td></td></null<>                                          |                     | 2                          |     |
| 7        | Polygon | 7  | 1         | 0.098703     | 0.000649   | <nul< td=""><td>Calculate Geometry</td><td></td><td>100</td></nul<>                        | Calculate Geometry  |                            | 100 |
| 8        | Polygon | 8  | 2         | 0.063061     | 0.000126   | <null< td=""><td></td><td></td><td>_</td></null<>                                          |                     |                            | _   |
| 9        | Polygon | 9  | 3         | 0.135051     | 0.001182   | <null< td=""><td>Property:</td><td>Area</td><td></td></null<>                              | Property:           | Area                       |     |
| 10       | Polygon | 10 | 3         | 0.068474     | 0.000272   | <null< td=""><td>Coordinate System</td><td>n</td><td>_</td></null<>                        | Coordinate System   | n                          | _   |
| 11       | Polygon | 11 | 1         | 0.064343     | 0.000236   | <null< td=""><td>Cool di late System</td><td></td><td></td></null<>                        | Cool di late System |                            |     |
| 12       | Polygon | 12 | 3         | 0.054709     | 0.000165   | <null< td=""><td>O Use coordinate</td><td>system of the data source:</td><td></td></null<> | O Use coordinate    | system of the data source: |     |
| 13       | Polygon | 13 | 3         | 0.038688     | 0.000067   | <null< td=""><td>GCS: WGS 19</td><td>84</td><td></td></null<>                              | GCS: WGS 19         | 84                         |     |
| 14       | Polygon | 14 | 3         | 0.047548     | 0.000141   | <null< td=""><td></td><td></td><td></td></null<>                                           |                     |                            |     |
| 15       | Polygon | 15 | 1         | 0.045427     | 0.000123   | <null< td=""><td>Ouse coordinate</td><td>system of the data frame:</td><td></td></null<>   | Ouse coordinate     | system of the data frame:  |     |
| 16       | Polygon | 16 | 3         | 0.017391     | 0.000019   | <null< td=""><td>PCS: WGS 19</td><td>84 UTM Zone 46N</td><td></td></null<>                 | PCS: WGS 19         | 84 UTM Zone 46N            |     |
| 17       | Polygon | 17 | 3         | 0.512373     | 0.012156   | <null< td=""><td>1</td><td></td><td></td></null<>                                          | 1                   |                            |     |
| 18       | Polygon | 18 | 3         | 0.097546     | 0.000617   | <null< td=""><td></td><td></td><td></td></null<>                                           |                     |                            |     |
| 19       | Polygon | 19 | 3         | 0.029026     | 0.000048   | <null< td=""><td>Units:</td><td>Hectares [ha]</td><td></td></null<>                        | Units:              | Hectares [ha]              |     |
| 20       | Polygon | 20 | 2         | 0.263814     | 0.001011   | <null< td=""><td></td><td>Acres US [ac]</td><td></td></null<>                              |                     | Acres US [ac]              |     |
| 21       | Polygon | 21 | 3         | 0.106302     | 0.000666   | <null< td=""><td>Calculate select</td><td>Ares [a]</td><td>_</td></null<>                  | Calculate select    | Ares [a]                   | _   |
| 22       | Polygon | 22 | 3         | 0.188939     | 0.001826   | <null< td=""><td></td><td>Square Decimeters [sq.dm]</td><td>-</td></null<>                 |                     | Square Decimeters [sq.dm]  | -   |
| 23       | Polygon | 23 | 3         | 0.032503     | 0.000051   | <null< td=""><td>Help</td><td>Square Feet US [sq ft]</td><td></td></null<>                 | Help                | Square Feet US [sq ft]     |     |
| 24       | Polygon | 24 | 3         | 0.046918     | 0.000106   | <null< td=""><td></td><td>Square Kilometers [sq km]</td><td></td></null<>                  |                     | Square Kilometers [sq km]  |     |
| 25       | Polygon | 25 | 3         | 0.016403     | 0.000013   | <null></null>                                                                              |                     | Square Meters [sq m]       |     |
| 26       | Polygon | 26 | 2         | 0.901636     | 0.009051   | <null></null>                                                                              |                     | square miles US [sq m]     | _   |
| 27       | Polygon | 27 | 1         | 0.017391     | 0.000019   | <null></null>                                                                              |                     |                            |     |
| 28       | Polygon | 28 | 3         | 0.04748      | 0.000107   | <null></null>                                                                              |                     |                            |     |
| 29       | Polygon | 29 | 2         | 0.143022     | 0.000501   | <null></null>                                                                              |                     |                            |     |
| 30       | Polygon | 30 | 3         | 0.08818      | 0.000488   | <null></null>                                                                              |                     |                            |     |

Step VIII:After selecting OK, the area of each and every polygon will appear on the attribute table in the Area Column of the Vector Layer (polygon shape file i.e., RasterT\_reclass70) and the Grid Code in the attribute table is the class of the Classified Raster Layer.

| OB IF CTID + | Chanat  | 14 |           | Change Langeth | Change Arres | Arres 1 |  |
|--------------|---------|----|-----------|----------------|--------------|---------|--|
| OBJECTID*    | Snape * | IC | grid_code | Snape_Length   | Snape_Area   | Area    |  |
|              | Polygon | 2  | 2         | 0.007770       | 0.0005       | 332     |  |
| 2            | Polygon | 2  | 3         | 0.10174        | 0.000393     | 039     |  |
| 3            | Polygon | 3  | 2         | 0.016403       | 0.000013     | 14      |  |
| 1 2          | Polygon | 4  | 2         | 0.016303       | 0.000012     | 102     |  |
| 6            | Polygon |    | 2         | 0.036632       | 0.000170     | 80      |  |
| 7            | Polygon | 7  |           | 0.008703       | 0.000672     | 710     |  |
| 8            | Polygon | 8  | 2         | 0.063061       | 0.000126     | 140     |  |
| 9            | Polygon |    | 3         | 0.135051       | 0.001182     | 1309    |  |
| 10           | Polygon | 10 | 3         | 0.068474       | 0.000272     | 302     |  |
| 11           | Polygon | 11 | 1         | 0.064343       | 0.000236     | 262     |  |
| 12           | Polygon | 12 | 3         | 0.054709       | 0.000165     | 183     |  |
| 13           | Polygon | 13 | 3         | 0.038688       | 0.000067     | 74      |  |
| 14           | Polygon | 14 | 3         | 0.047548       | 0.000141     | 157     |  |
| 15           | Polygon | 15 | 1         | 0.045427       | 0.000123     | 136     |  |
| 16           | Polygon | 16 | 3         | 0.017391       | 0.000019     | 21      |  |
| 17           | Polygon | 17 | 3         | 0.512373       | 0.012156     | 13472   |  |
| 18           | Polygon | 18 | 3         | 0.097546       | 0.000617     | 684     |  |
| 19           | Polygon | 19 | 3         | 0.029026       | 0.000048     | 53      |  |
| 20           | Polygon | 20 | 2         | 0.263814       | 0.001011     | 1121    |  |
| 21           | Polygon | 21 | 3         | 0.106302       | 0.000666     | 738     |  |
| 22           | Polygon | 22 | 3         | 0.188939       | 0.001826     | 2025    |  |
| 23           | Polygon | 23 | 3         | 0.032503       | 0.000051     | 56      |  |
| 24           | Polygon | 24 | 3         | 0.046918       | 0.000106     | 117     |  |
| 25           | Polygon | 25 | 3         | 0.016403       | 0.000013     | 14      |  |
| 26           | Polygon | 26 | 2         | 0.901636       | 0.009051     | 10030   |  |
| 27           | Polygon | 27 | 1         | 0.017391       | 0.000019     | 21      |  |
| 28           | Polygon | 28 | 3         | 0.04748        | 0.000107     | 119     |  |
| 29           | Polygon | 29 | 2         | 0.143022       | 0.000501     | 556     |  |
| 30           | Polvaon | 30 | 3         | 0.08818        | 0.000488     | 542     |  |

Burhan U. Choudhury, Zubestar Kharbuki and Md. Zafar

#### 3.6 How to Prepare a Composite Layer Map of Different Soil Properties.

Composite map is a map on which several levels of layer (several thematic layers of attributes like available nutrients of N, P, K, S etc.) are shown on a single map. More than two layers of map are needed to prepare a composite map. In the tutorial, we are using the layer of soil fertility properties i.e. Nitrogen (N), Phosphorus (P), Potassium (K) and Sulphur (S) as an example to prepare the composite map of macro-nutrients - NPKS.

Step I: By following the above mentioned step on how to Convert the Reclassified Raster Layer to Vector Layer (polygon shape file) of all the reclassified raster layers of individual N, P, K and S layers. Open Arc Map, then select Add Data icon. A window screen of Add Data will appear and look into folder where the Vector Layer (polygon shape file) is saved. Then select the Vector Layer of N, P, K and S and click on Add as shown in the figure below.

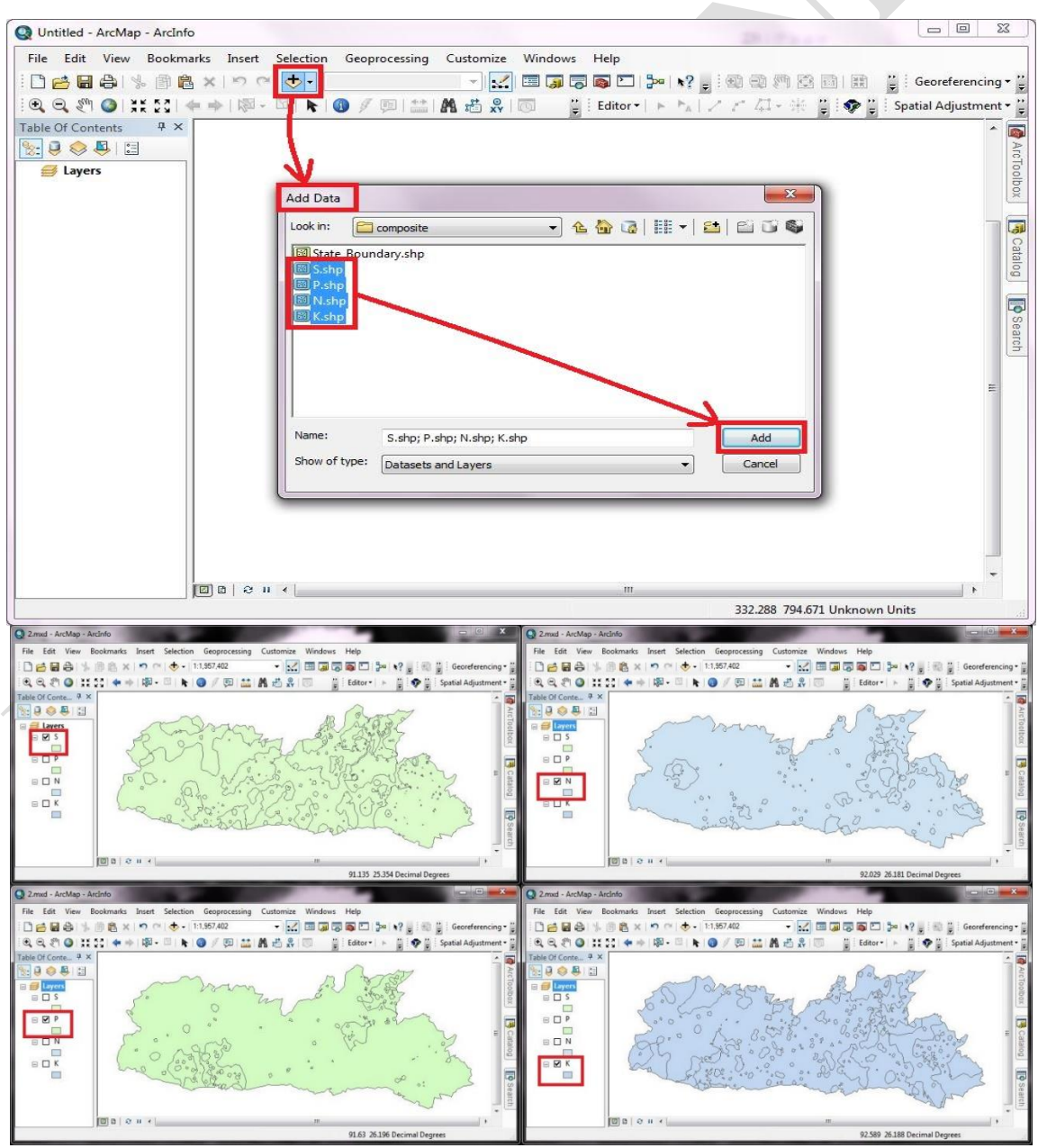

Burhan U. Choudhury, Zubestar Kharbuki and Md. Zafar

Step II: After adding the layer, go to Arc Toolbox icon, then select on Analysis Tools and again select on Overlay followed by Double Click on Union as shown in the figure below.

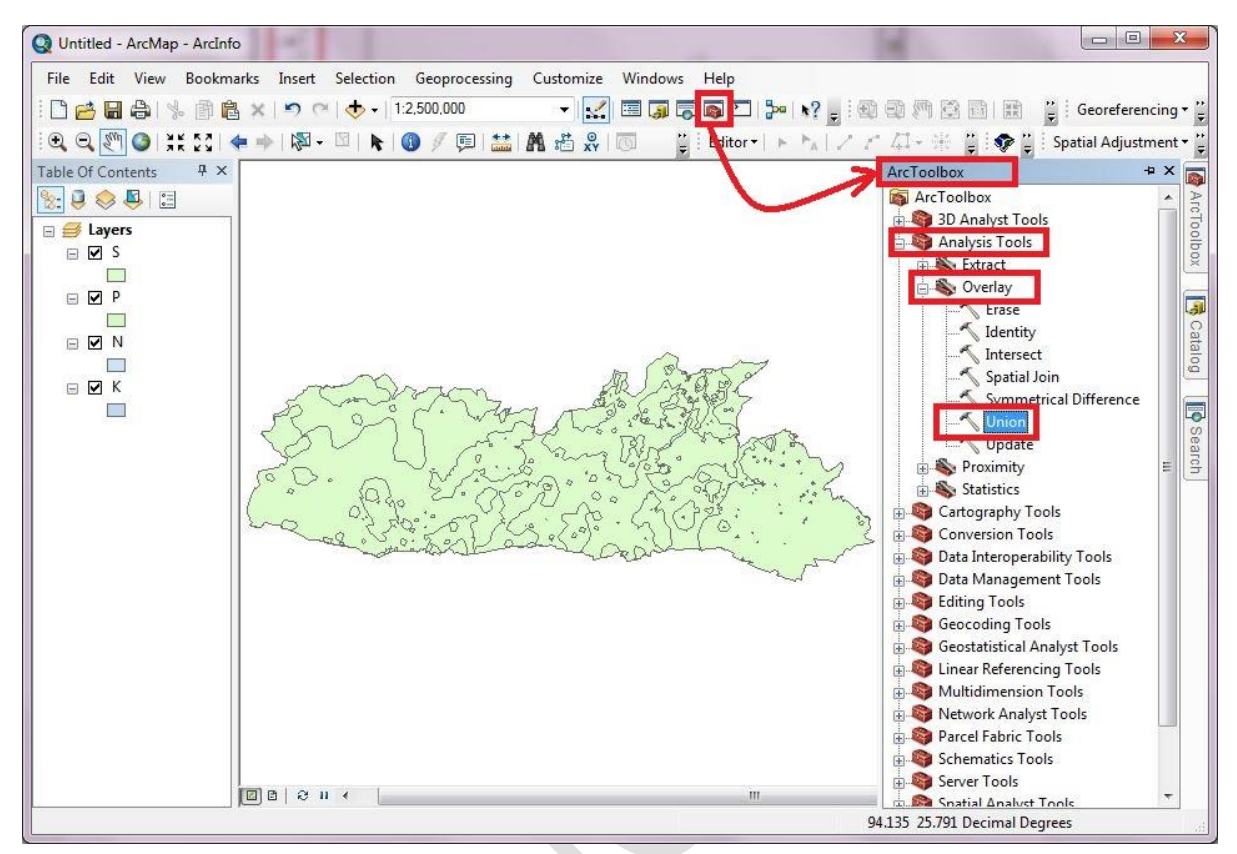

Step III: A window screen of Union will appear on the screen. Go to Input features and select one by one of all the four (N, P, K, S) layers. Then Uncheck the Gaps Allowed (optional) then select OK.

| P<br>N<br>K<br>XY Tolerance (optional) |  |             |        | A list of the input<br>features<br>A list of the input<br>feature classes or<br>layers. When the<br>distance between<br>features is less<br>than the cluster<br>tolerance, the<br>features with the<br>lower rank will<br>snap to the feature<br>with the higher<br>rank. The highest<br>rank is one. All of<br>the Input Features<br>must be polygons. |
|----------------------------------------|--|-------------|--------|----------------------------------------------------------------------------------------------------|
|                                        |  | Decimal deg | rees 🔻 | 0.252                                                                                                    |
|                                        |  |             |        |                                                                                                    |

| Input Features                                                                                                    |                   |           | - 🛃        | Features                                                                                                    |
|----------------------------------------------------------------------------------------------------|-------------------|-----------|------------|----------------------------------------------------------------------------------------------------|
| Features S P N K Output Feature Class C: \Users\ICA\Documents\ArcGIS\Default.gdb JoinAttributes (optional) ALL YY Tolerance (ontional) | III<br>D\S_Union1 | R         | anks       | A list of the input<br>feature classes or<br>layers. When the<br>distance between<br>features is less<br>than the cluster<br>tolerance, the<br>features with the<br>lower rank will<br>snap to the feature<br>with the higher<br>rank. The highest<br>rank is one. All of<br>the Input Features<br>must be polygons |
|                                                                                                    |                   | Decimal d | egrees 💌   |                                                                                                    |
| Gaps Allowed (optional)                                                                                                    |                   |           | ۱ <i>۲</i> | - I                                                                                                    |

**Step IV:** After selecting **OK**, the layer of **S\_Union1** will appear on the Data View of the Arc Map which is the Composite Layer of N, P, K and S.

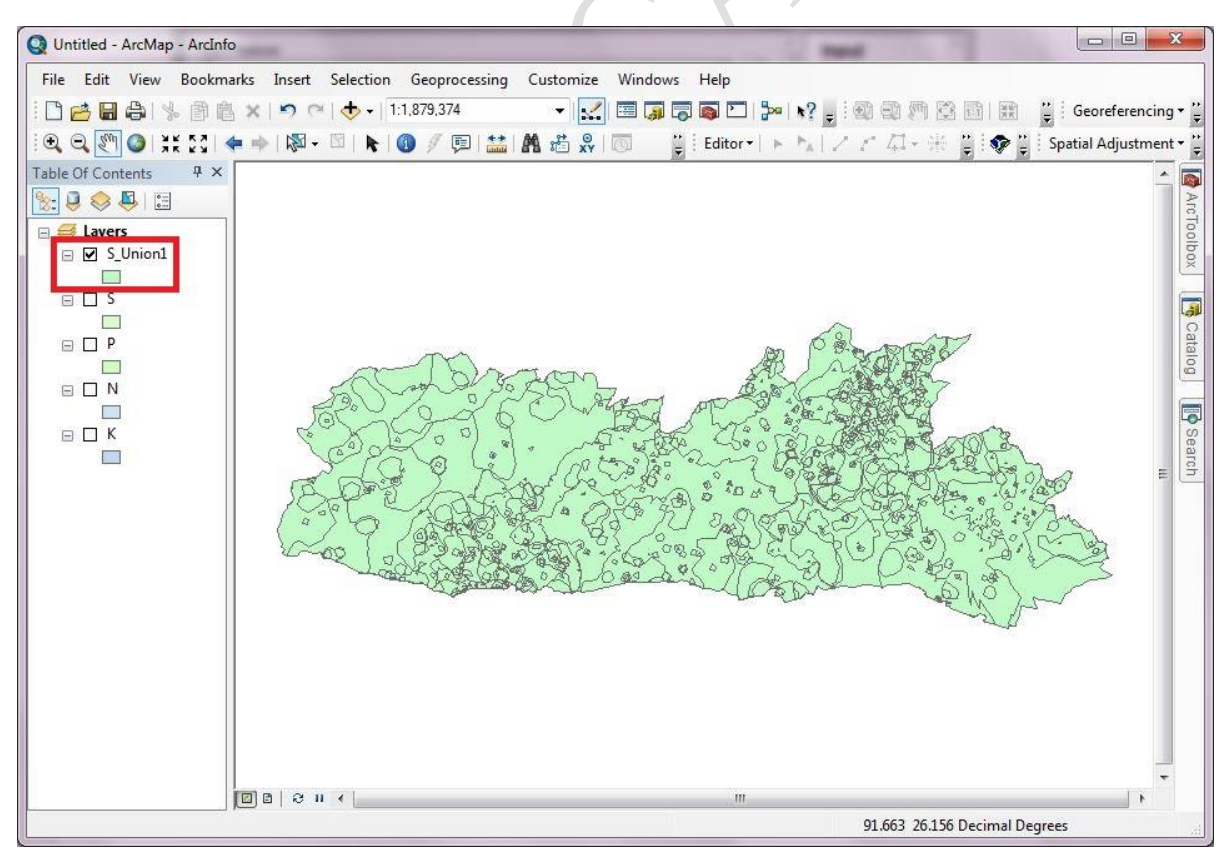

Step V: The output composite will appear like this (given below). Classes in each thematic map (of N, P, K, S) as well as composite map of N-P-K-S will depend on the user to define as he/she desires. Here, one example is given as: High (H), Medium (M), and low (L) to classify composite map of all the four nutrient elements (N-P-K-S). Each level/class such as High (H) will have certain user defined ranges for each nutrient element. Same with M and L as well for each layer.

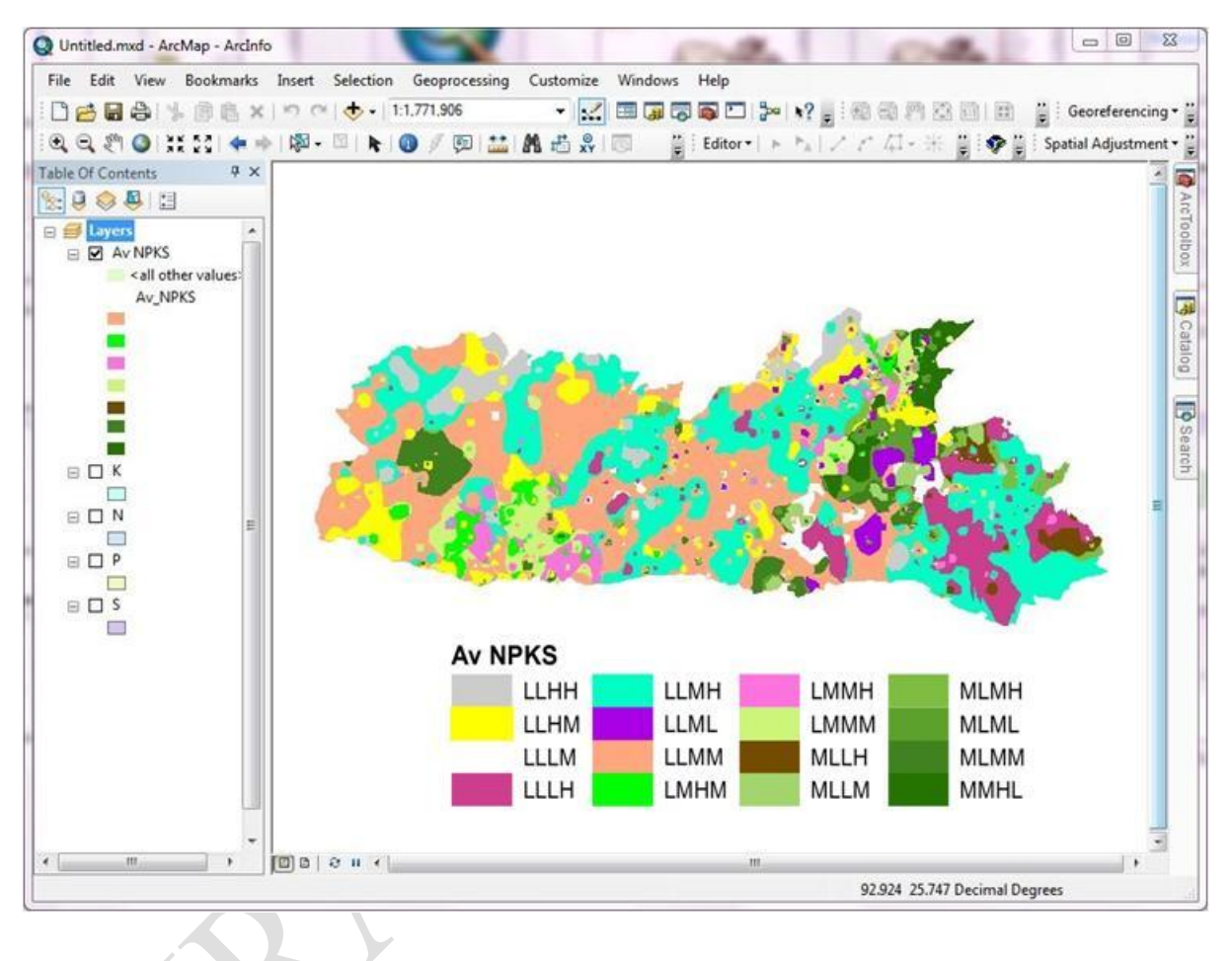

#### **4 REFERENCES**

- 1. https://geol260.academic.wlu.edu/course-notes/introduction-and-data-types/giscomponents/
- 2. https://www.esri.com/en-us/what-is-gis/overview
- 3. http://www.geography.hunter.cuny.edu/~jochen/GTECH361/lectures/lecture11/conce pts/What% 20is% 20interpolation.htm
- 4. https://pro.arcgis.com/en/pro-app/latest/tool-reference/3d-analyst/an-overview-of-the-raster-interpolation-toolset.htm
- Geospatial Technology- Environmental and Social Applications. 2016. Edited by Pasquale Imperatore and Antonio Pepe. Pp. 1-249. Printed in Croatia. ISBN (online): 978-953-51-2627-0. http://dx.doi.org/10.5772/61680.
- 6. McKenzie, N. J., Ryan, P. J., 1999. Spatial prediction of soil properties using environmental correlation. Geoderma 89 (1-2): 67–94.
- Mitas, L., Mitasova, H., 1999. Spatial interpolation. In: Longley, P., Goodchild, M. F., Maguire, D. J., Rhind, D. W. (Eds.), Geographical Information Systems: Principles, Techniques, Management and Applications. Vol. 1. Wiley, pp. 481–492.
- 8. Li, J., Heap, A., 2008. A review of spatial interpolation methods for environmental scientists. Record 2008/23. Geosciences Australia, Canberra, p. 137.
- 9. https://bhuvan.nrsc.gov.in/bhuvan\_links.php (Bhuvan: Indian Geo-Platform of ISRO).
- 10. Sajid A, Rudra R, Parkin G (2013) Systematic evaluation of kriging and inverse distance weighting methods for spatial analysis of soil bulk density. Can Biosyst Eng 55:1–13.
- 11. Pebesma, E., 2006. The Role of External Variables and GIS Databases in Geostatistical Analysis. Transactions in GIS 10 (4): 615–632.